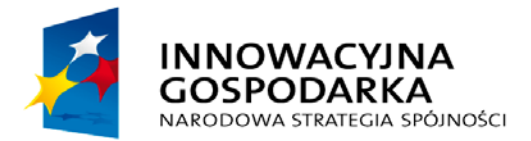

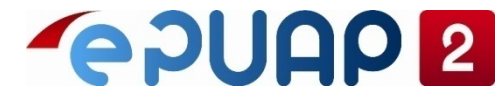

UNIA EUROPEJSKA EUROPEJSKI FUNDUSZ ROZWOJU REGIONALNEGO

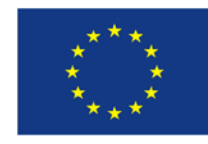

# ePUAP

# Zakładanie konta podmiotu i dodawanie usług

Projekt współfinansowany ze środków Europejskiego Funduszu Rozwoju Regionalnego w ramach Programu Operacyjnego Innowacyjna Gospodarka

#### Jak założyć konto?

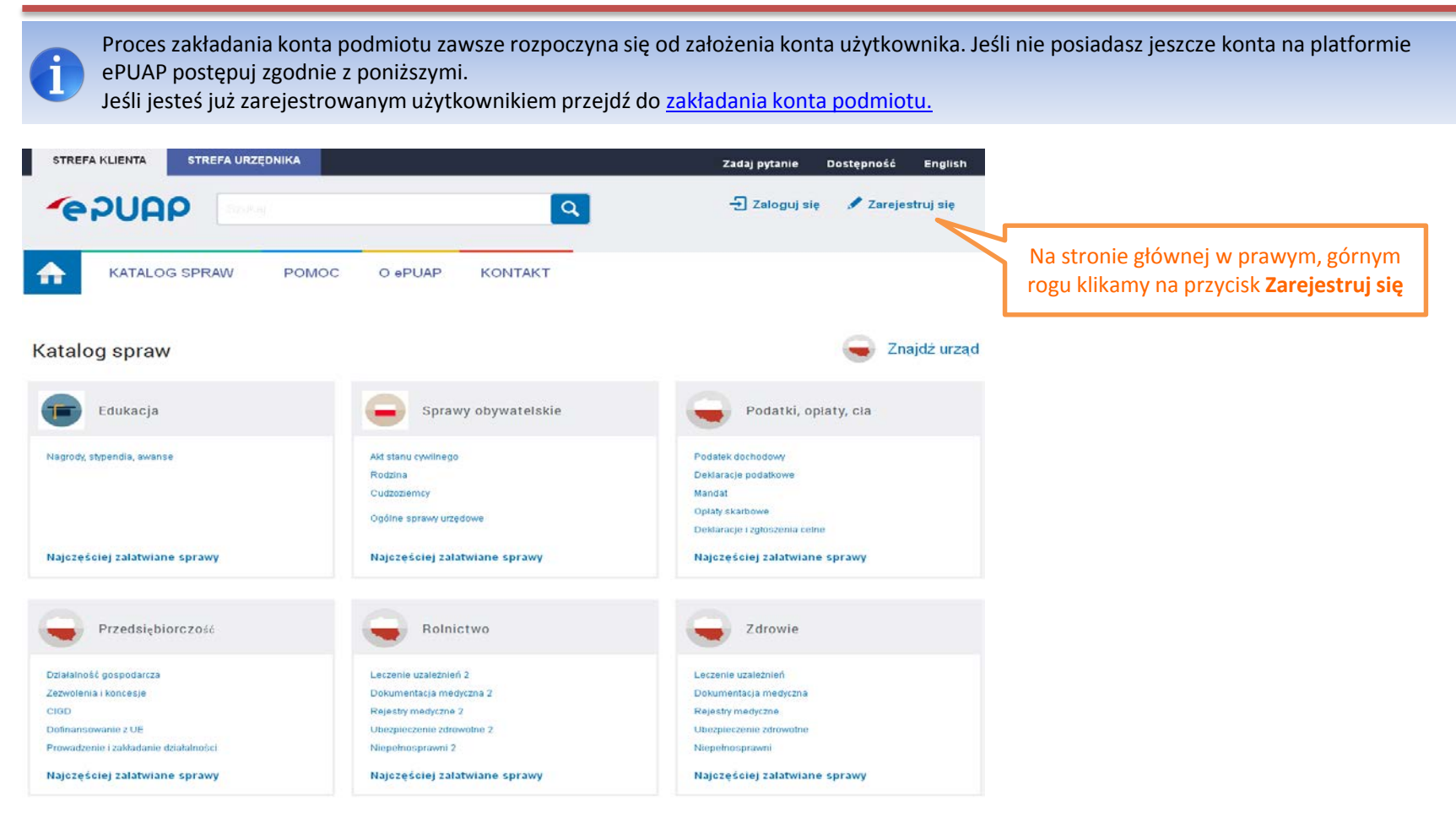

Przed rozpoczęciem rejestracji przygotuj numer PESEL. W przypadku poprawnego wypełnienia pola PESEL podczas rejestracji konta, system automatycznie złoży wniosek o Profil Zaufany.

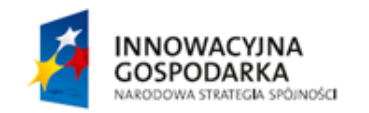

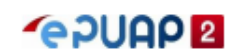

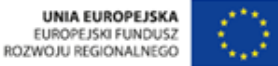

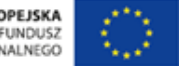

#### Jak założyć konto?

|                  | * pola wymagane                         |                                                                             |                          |
|------------------|-----------------------------------------|-----------------------------------------------------------------------------|--------------------------|
| Pierwsze imię *  | Wpisz imię                              |                                                                             |                          |
| Drugie imię      | Wpisz imię                              |                                                                             |                          |
| Nazwisko *       | Wpisz nazwisko                          |                                                                             |                          |
| Login *          | jankowalski                             | Przy jego pomocy będziesz logować się do ePUAP                              | Uzupełnij pola wymagane, |
| Haslo *          | Wpisz hasło                             | Co najmniej: 1 wielka litera, 1 malił litera oraz cyfra lub znak specjalny  | oznaczone czerwonymi     |
| E-mail*          | Wpisz swój e-mail                       | Na len adres będziesz ólszymywać powładomienia                              | gwidzukalili             |
| Powtórz e-mail * | Powtórz e-mail                          | Wymagane, aby móc przypomnieć hasło na małla                                |                          |
| Numer PESEL *    | 0000000000                              | Konleczny do weryfikacji Twojej tożsamości                                  |                          |
| Nr telefonu *    | + 48 000000                             | Petrzetiny do autoryzowania załatwianych spraw SMSem                        |                          |
|                  | Zapoznałem się z zakresem i warunkami i | korzystania z ePUAP i wyrażam zgodę na przetwarzanie molch danych osobowych |                          |
|                  | Owecut                                  |                                                                             |                          |
|                  | Wpisz tekst widoczny na obrazie         |                                                                             |                          |
|                  |                                         | ]                                                                           |                          |
|                  | Zarejestruj się Generuj nowy obraz      |                                                                             |                          |

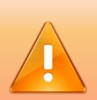

Pole **'Login'** powinno zawierać od 3 do 20 znaków, niedozwolone jest używanie znaków diakrytycznych, tzn. ą, ć, ę, ł, ń, ó, ś, ź, ż oraz znaków specjalnych, np. !, @, #, %. ?, {, \*, z wyjątkiem znaków "-" i "\_". Pole **'hasło'** powinno zawierać co najmniej **8 znaków** długości, minimum 1 mała litera, 1 DUŻA LITERA, 1 cyfry lub 1 znak specjalny np.: \_\_.;:j!?@#\$%&~```\*^+-=()[]{<>\/],

Pola 'Login' nie można edytować. Zarejestrowany 'Login' nie może być użyty ponownie w systemie. Jeśli usuniesz konto nie będziesz miał możliwości zarejestrowania konta o tym samym Loginie.

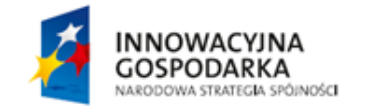

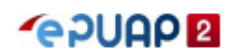

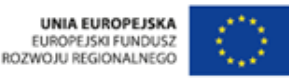

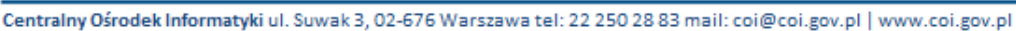

W przypadku poprawnego wypełnienia pola PESEL system automatycznie składa wniosek o Profil Zaufany dla tego użytkownika.

Użytkownik otrzymuje powiadomienie mailowe potwierdzające złożenie wniosku o Profil Zaufany.

Profil zaufany jest formą bezpłatnego podpisu elektronicznego.

Posiadanie Profilu Zaufanego pozwala na podpisywanie i wysyłanie pism elektronicznych do urzędu.

|                  | * pola wym                     | agane                                                                               |
|------------------|--------------------------------|-------------------------------------------------------------------------------------|
| Pierwsze imię *  | Wpisz imię                     |                                                                                     |
| Drugie imię      | Wpisz imię                     |                                                                                     |
| Nazwisko *       | Wpisz nazwisko                 |                                                                                     |
| Login *          | jankowalski                    | Przy jego pomocy będziesz logować się do ePUAP                                      |
| Hasło *          | Wpisz hasło                    | Co najmniej: 1 wielka lilera, 1 malA litera oraz cyfra lub znak specjalny           |
| E-mail *         | Wpisz swój e-mail              | Na ten adres będziesz otrzymywać powładomienia                                      |
| Powtórz e-mail * | Powtórz e-mail                 | Wymagane, aby môc przypomnieć hasło na malia                                        |
| Numer PESEL*     | 0000000000                     | Konieczny do weryfikacji Twojej tożsamości                                          |
| Nr telefonu *    | + 48 0000000                   | Potrzebny do autoryzowania załatwianych spraw SMSem                                 |
|                  | Zapoznalem sie z zakresem i wa | runkami korzystania z ePUAP i wyrażam zgode na przetwarzanie moich danych osobowych |

Owecut

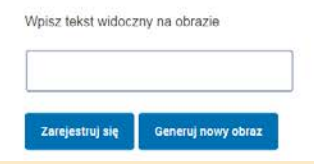

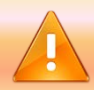

Potwierdź swój Profil Zaufany w jednym z Punktów Potwierdzających (kliknij w link). Aby urzędnik mógł porównać Twoje dane z danymi na wniosku niezbędne będzie okazanie dowodu osobistego.

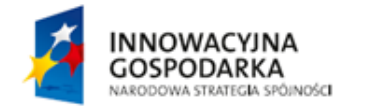

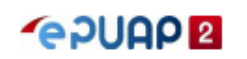

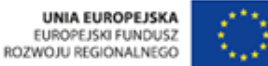

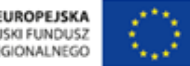

#### Jak założyć konto?

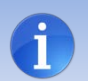

Wszystkie kody autoryzacyjne będą przychodziły jako wiadomość tekstowa (sms) na numer telefonu podany podczas rejestracji konta. Kody będą wysyłane w przypadku próby podpisania się **Profilem Zaufanym** podczas załatwiania sprawy.

|                                                |                                                       | * pola wymagane                       |                                                                             |
|------------------------------------------------|-------------------------------------------------------|---------------------------------------|-----------------------------------------------------------------------------|
|                                                | Pierwsze imię *                                       | Wpisz imię                            |                                                                             |
|                                                | Drugie imię                                           | Wpisz imię                            |                                                                             |
|                                                | Nazwisko *                                            | Wpisz nazwisko                        |                                                                             |
|                                                | Login *                                               | jankowalski                           | Przy jego pomocy będziesz logować się do ePUAP                              |
|                                                | Hasło *                                               | Wpisz hasło                           | Co najmniej: 1 wielka litera, 1 malĂ litera oraz cyfra lub znak specjalny   |
|                                                | E-mail *                                              | Wpisz swój e-mail                     | Na ten adres będziesz otrzymywać powiadomienia                              |
| Przed założeniem konta                         | Powtórz e-mail *                                      | Powtórz e-mail                        | Wymagane, aby móc przypomnieć hasło na maila                                |
| zaakceptuj regulamin a<br>także wyraź zgodę na | Numer PESEL *                                         | 0000000000                            | Konieczny do weryfikacji Twojej tożsamości                                  |
| osobowych poprzez                              | Nr telefonu *                                         | + 48 0000000                          | Potrzebny do autoryzowania załatwianych spraw SMSem                         |
|                                                |                                                       | Zapoznałem się z zakresem i warunkami | korzystania z ePUAP i wyrażam zgodę na przetwarzanie moich danych osobowych |
| Potwierdź<br>wprowadzone dane i                |                                                       | Owecut                                |                                                                             |
| chęć założenia konta<br>przez wybranie         |                                                       | Wpisz tekst widoczny na obrazie       |                                                                             |
| przycisku Zarejestruj się                      |                                                       |                                       |                                                                             |
|                                                |                                                       | Zarejestruj się Generuj nowy obraz    |                                                                             |
|                                                | NOWACYJNA<br>OSPODARKA<br>RODOWA STRATEGIA SPÔJINDŚCI |                                       | UNIA EUROPEJSKA<br>EUROPEJSKI FUNDUSZ<br>ROZWOJU REGIONALNEGO               |

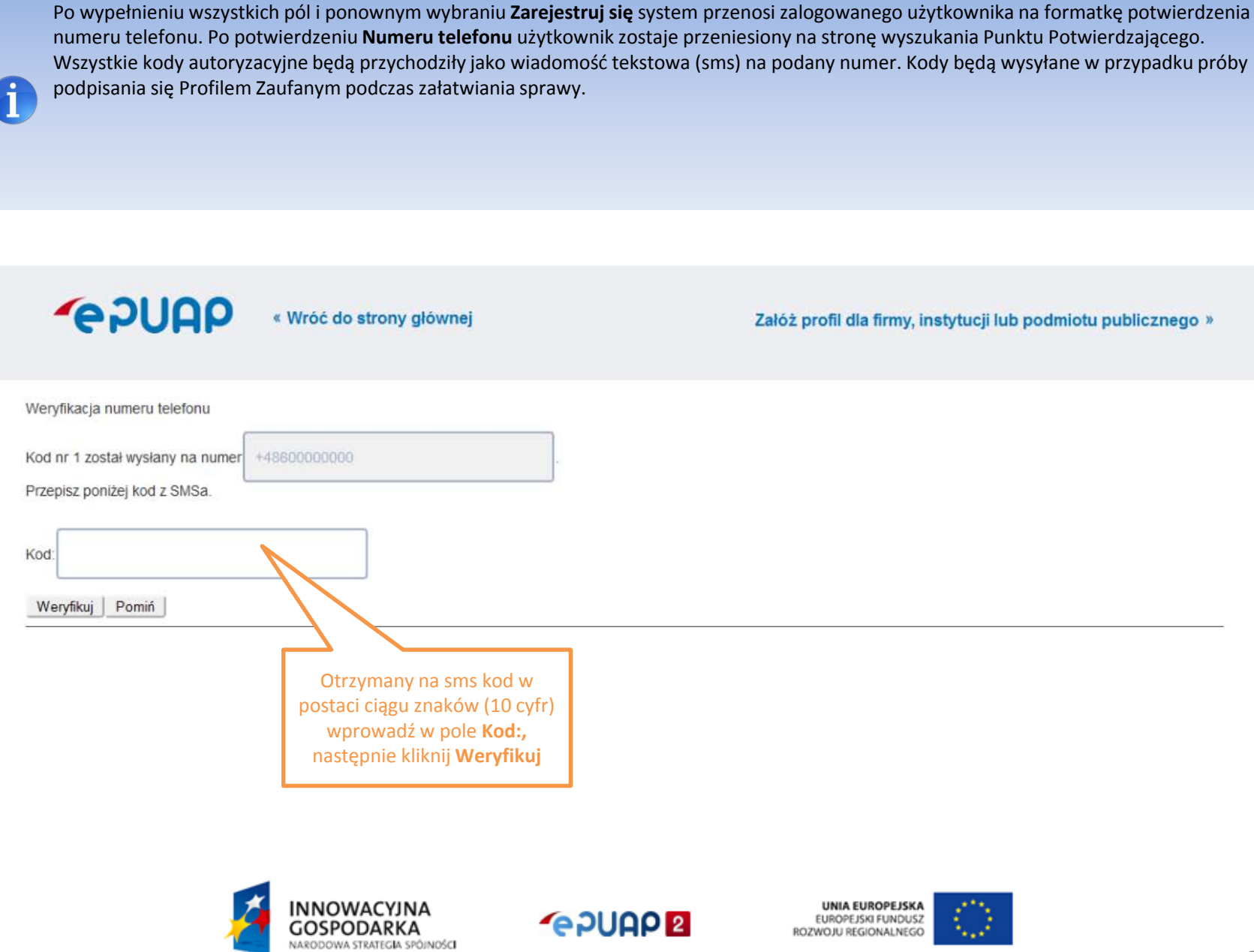

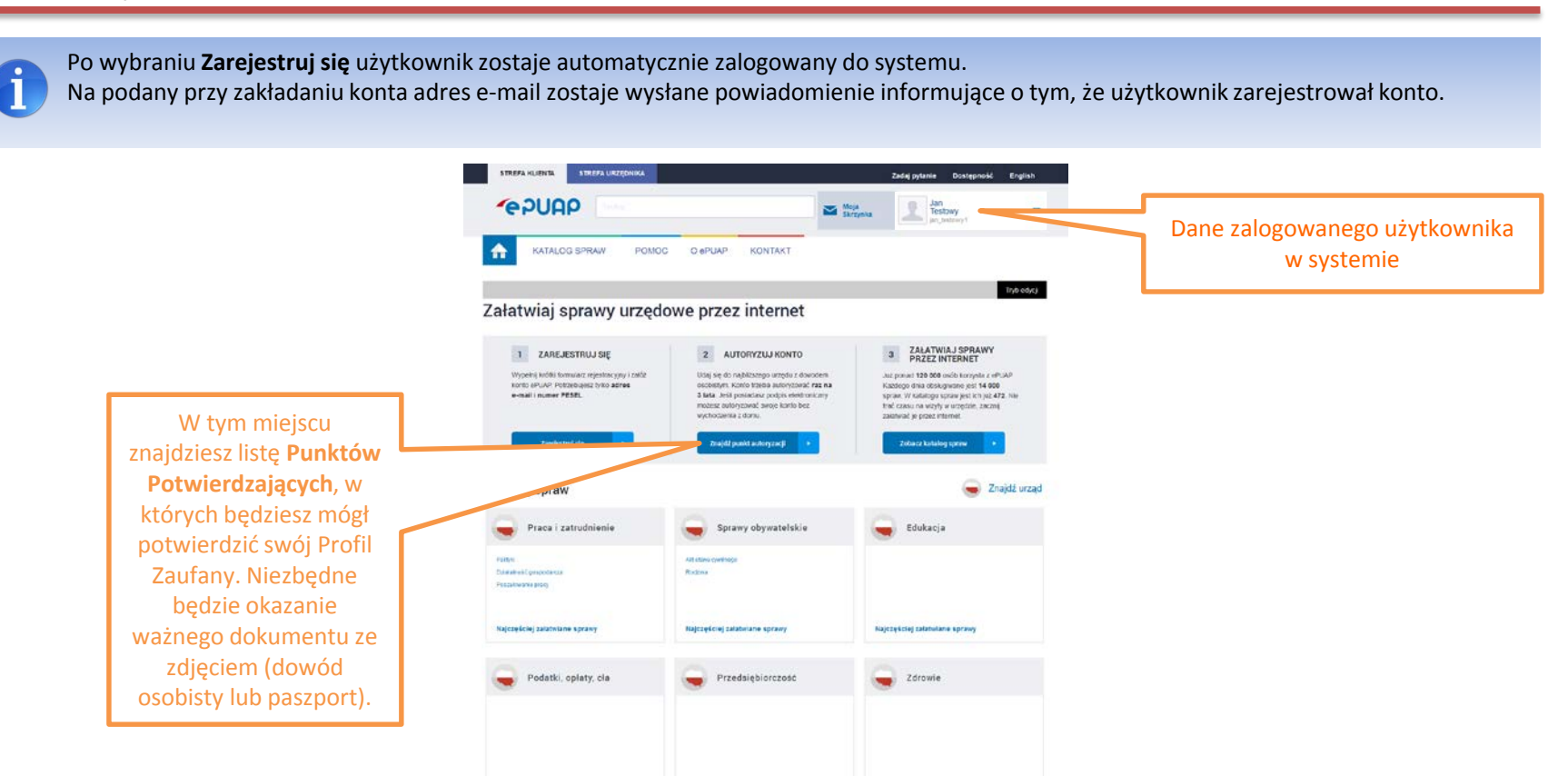

Najczęściej załatwiane sprawy

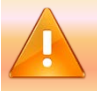

Pamiętaj! Informacja o założeniu konta nie jest jednocześnie potwierdzeniem Profilu Zaufanego. Potwierdź swój Profil Zaufany w jednym z Punktów Potwierdzających.

ześciej zalatwiane spraw

Rolnictwo

Najczęściej zalatwiane sprany

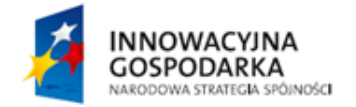

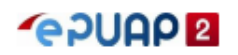

Najcześciej załabniane sprawy Zibi Inst test - nie

modyfikowac

Najczęściwj załatwiane sprawy

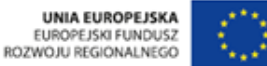

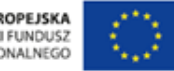

#### Wypełnienie danych adresowych

|                            | STREPA KLIENTA STREPA UKZEDNIKA                                        | Zaštaj pytanie Destejan                                                                                                    | 164 English              |                                       |
|----------------------------|------------------------------------------------------------------------|----------------------------------------------------------------------------------------------------|--------------------------|---------------------------------------|
|                            | ~ePUAP                                                                 | Q Maga<br>Brzynia Dzynia                                                                                                    |                          | Przy danych użytkownika               |
|                            | KATALOG SPRAV POMOC O #P                                               | NUAP KONTAKT X Zarządzinie kol<br>słudnog posti i s<br>i słudnogi                                                                                                    | eem<br>ny lub            | kliknij na symbol ▼ a                 |
|                            |                                                                        | Kowalski<br>*                                                                                                    |                          | wybierz <b>Zarządzanie kontem</b>     |
|                            | Uhkorz nowy proli dla     Imny kó indytopi     Upramenen     Upramenen | ineg Terrate                                                                                                    | Zmint                    |                                       |
|                            |                                                                        | Nanatsky Kousse                                                                                                    | Zmiełt                   |                                       |
|                            |                                                                        | Loger: Intreastersweinin<br>E. mark: Intreast: Kowaldio () domens pl                                                                                                    | Zmeh                     |                                       |
|                            |                                                                        | PESEL: 81121200823                                                                                                    | Zmath                    |                                       |
| Możesz edytować            |                                                                        | Namen telefonar + all ecoloococo<br>Olivetti sposto<br>autoryzanja                                                                                                    | Zmień<br>Zmień           |                                       |
| ejestracji konta, dane lub | Dostęp do konta                                                        | Haske                                                                                                    | Zmanh<br>Di midrovytacji |                                       |
| zamieszkania               | Adres zamieszkania                                                     | Min reprovedures advant consuchance                                                                                                    | Znat                     |                                       |
|                            |                                                                        | Automatyczne wypełkiej formulatze tyrei dwiyne     Automatyczne wypełkiej formulatze tyrei dwiyne     Uzywaj tego wstenia do filmowania spraw w Katalogu Usług Patelicznych |                          | kliknij <b>Zmień</b> przy polu, które |
|                            | Adres zameldovania                                                     | III Taki sam jak adres zameszkana                                                                                                    |                          | chcesz edytowac                       |
|                            |                                                                        | <ul> <li>Automatycznie wypełkaj formulazie tymi danymi</li> <li>Używaj kogo istresu do filtrowana spraw w Katelogu Usług Publicznych</li> </ul>                             |                          |                                       |
|                            | Adres e-mail do<br>powiadomien                                         | E  Tasi sari juk przy zakładaniu komi                                                                                                    | Zmeh                     |                                       |
|                            | Zdjęcieńogo                                                            | 1 2mat                                                                                                    |                          |                                       |
|                            | Zaswansowane                                                           | Pokaž ustavena zazvanovane                                                                                                    |                          |                                       |
|                            |                                                                        |                                                                                                    | Hand South               |                                       |

Pamiętaj, że jeśli masz potwierdzony **Profil Zaufany** zmiana danych takich jak **Imię, Nazwisko, Numer PESEL** spowoduje konieczność ponownej autoryzacji konta w Punkcie Potwierdzającym.

Pola 'Login' nie można edytować. Zarejestrowany 'Login' nie może być użyty ponownie w systemie. Jeśli usuniesz konto nie będziesz miał możliwości zarejestrowania konta o tym samym Loginie

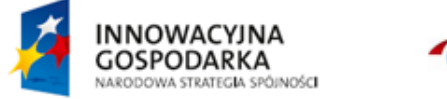

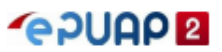

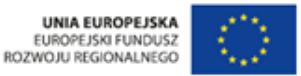

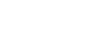

#### Wypełnienie danych adresowych

Wprowadzone dane adresowe wraz z zaznaczoną opcją **Automatycznie wypełniaj formularze tymi danymi** skutkują automatycznym wypełnianiem formularzy bez konieczności wpisywania tych danych ręcznie.

Zaznaczenie pola Używaj tego adresu do filtrowania spraw w Katalogu Usług Publicznych dla jednego z adresów (zamieszkania lub zameldowania) sprawi, że system podpowie sprawy, które możesz załatwić w Twojej okolicy.

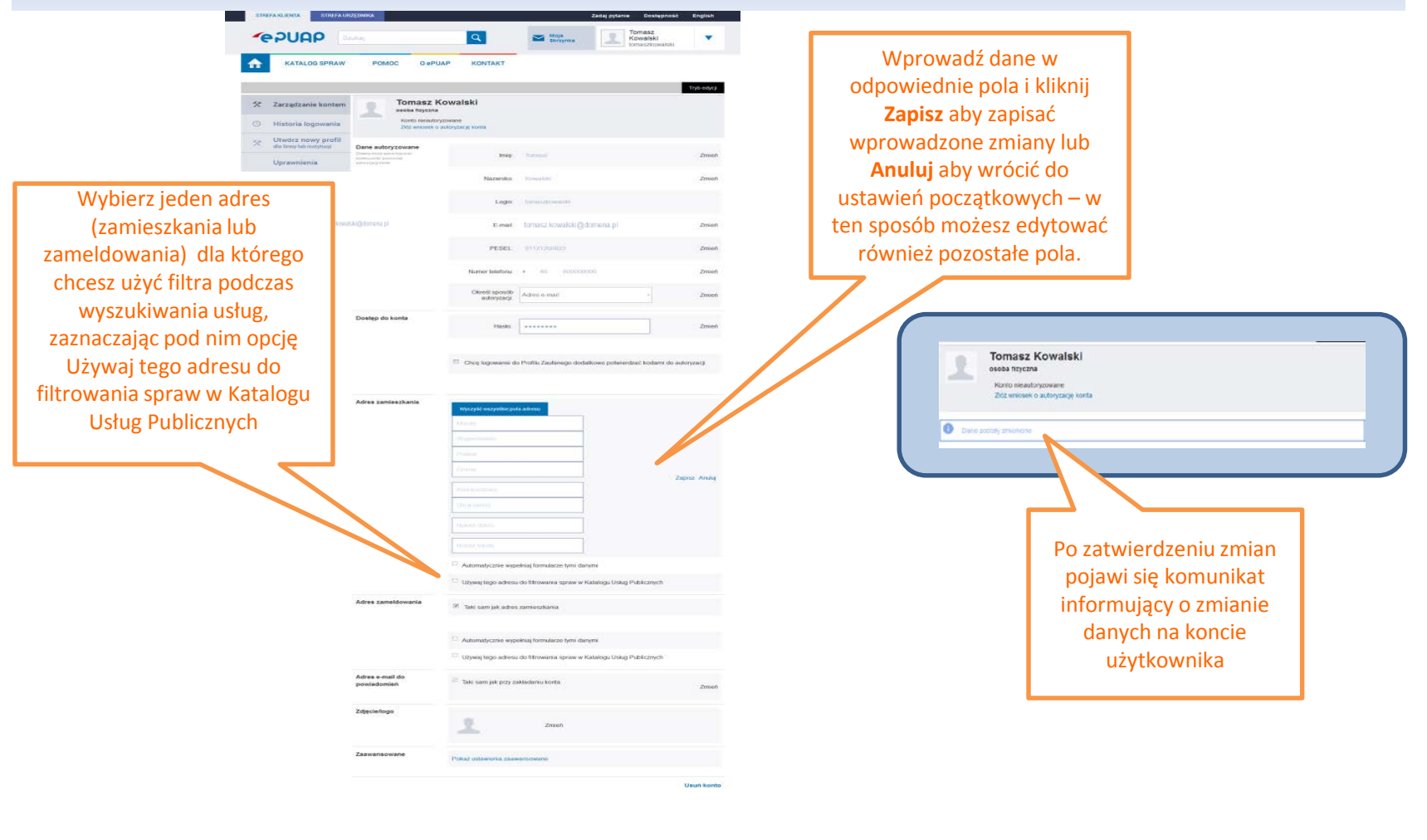

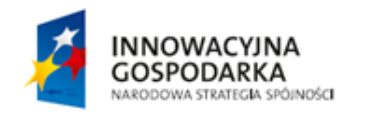

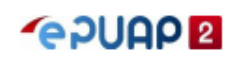

# Jak założyć konto podmiotu?

| STREFA KLIENTA STREFA URZĘDNIKA                                                                            |                                        | Zad                             |                                          |   |                                       |
|----------------------------------------------------------------------------------------------------|----------------------------------------|---------------------------------|------------------------------------------|---|---------------------------------------|
| Szukaj                                                                                                    |                                        |                                 | aj pytanie Dostęphosc English            |   |                                       |
|                                                                                                    | Q                                      | Moja<br>Skrzynka                | Tomasz<br>Kowalski<br>tomaszkowalski     |   |                                       |
| KATALOG SPRAW                                                                                              | POMOC O ePUAP KO                       | NTAKT                           | 🛠 Zarządzanie kontem                     |   |                                       |
|                                                                                                    |                                        |                                 | =+ utworz profil firmy lub instytucji    |   | Przy danych użytkownika klikni        |
| Katalog spraw                                                                                              |                                        | Inne podziały spraw Pokaż spraw | y: 🗹 Dla obywateli 🛛 Dla przedsiębiorcóv | , | rozwiniętej listy, wybierz            |
| Znajdź urząd w którym chcesz załatwi                                                                       | ić sprawę                              |                                 |                                          |   | Utwórz profil firmy lub<br>instytucji |
| Gdańsk                                                                                                    | Q                                      |                                 |                                          |   |                                       |
| Praca i<br>zatrudnienie                                                                                    | Sprawy<br>obywatelskie                 | Edukacja                        | Rolnictwo                                |   |                                       |
| Test strony głównej 1<br>Test strony głównej 2<br>Poszukiwanie pracy<br>Działalność gospodarcza<br>Paktyki | test<br>Akt stanu cywilnego<br>Rodzina | zdarzenie - test                | Do testow.                               |   |                                       |
| Najczęściej załatwiane sprawy                                                                              | Najczęściej załatwiane sprawy          | Najczęściej załatwiane sprawy   | Najczęściej załatwiane sprawy            |   |                                       |
| TEST - AW - nie<br>kasować i nie<br>modyfikować!c                                                          | Zibi Inst test - nie<br>modyfikowac.   | Test_PB_3                       |                                          |   |                                       |
| TEST - AW - zdarzenie 1                                                                                    | Zibi inst - kategoria.                 | zdarzenie_2_zmodyfikowane       |                                          |   |                                       |
| Najczęściej załatwiane sprawy                                                                              | Najczęściej załatwiane sprawy          | Najczęściej załatwiane sprawy   |                                          |   |                                       |

#### Jak założyć konto podmiotu? Pobranie danych z REGON

Oprócz założenia nowego podmiotu w oparciu o Słownik Podmiotów Publicznych (SPP), użytkownik może również założyć podmiot dla instytucji publicznej wprowadzając dane ręcznię. Jest to możliwe w przypadku, gdy numer REGON nie znajduje się na liście SPP STREFA URZĘDNIKA STREFA KLIENTA Zadaj pytanie Dostępność English Tomasz **POUGP** Moja Skrzynka Q Szukaj Kowalski V tomaszkowalski **KATALOG SPRAW** POMOC O ePUAP KONTAKT Jeśli reprezentujesz instytucje publiczną wybierz jako typ konta Zarządzanie kontem Utwórz nowy profil X **Podmiot Publiczny** Historia logowania 1 Wybierz typ konta i formę prawną Utwórz nowy profil X dla firmy lub instytucji وو Uprawnienia Firma Instytucja Podmiot publiczny Np. Spółka cywilna, Sp. z o.o. Np. Fundacja, stowarzyszenie Np. Urząd miasta, urząd gminy W tym miejscu wpisz Dane podmiotu publicznego: numer REGON Twojej instytucji aby pobrać Wpisz numer i pobierz dane z bazy danych REGON. automatycznie dane z Numer REGON podmiotu bazy danych REGON Pobierz dane z REGON

W przypadku nieprawidłowych lub niekompletnych danych danego podmiotu należy zwrócić się do GUS z prośbą o uaktualnienie. Po uaktualnieniu i ponownym zaimportowaniu danych na ePUAP zmiany będą widocznie w Zarządzaniu kontem.

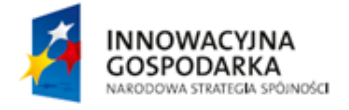

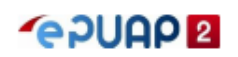

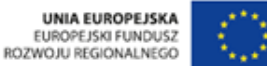

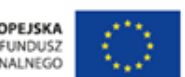

#### Jak założyć konto podmiotu? Pobranie danych z REGON

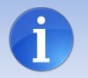

Większość danych pochodzi z rejestru REGON dlatego są nieedytowalne (pola wyszarzone). Użytkownik nie może zmienić tych danych. Aby to zrobić należy zwrócić się do GUS z prośbą o ich aktualizację.

|                                     |                                                               |                                                                                        |                                                                |                                                                                   | Tryb edycy                                                                    |               |                                                                                     |
|-------------------------------------|---------------------------------------------------------------|----------------------------------------------------------------------------------------|----------------------------------------------------------------|-----------------------------------------------------------------------------------|-------------------------------------------------------------------------------|---------------|-------------------------------------------------------------------------------------|
| 3                                   | Zarządzanie kontem                                            | Utwórz nowy profi                                                                      | i                                                              |                                                                                   |                                                                               |               |                                                                                     |
| C                                   | ) Historia logowania                                          | 1 Wyblerz typ konta                                                                    | a i formę prawną                                               |                                                                                   |                                                                               |               |                                                                                     |
| *                                   | Ultvórz nowy profil dla<br>firmy lub instytucji<br>Uprawmonia | Firma<br>No Spollar cywna, Sp                                                          | rou Mp For                                                     | Instytucja                                                                        | Podmiot publiczny                                                             | ο             | Uzupełnij pola wymagane,<br>znaczone czerwonymi gwiazdkami,                         |
|                                     |                                                               | Dane podmiotu publicz<br>Wpisz name i pobierz dan<br>Numer REGON podmiotu<br>145801488 | nego:<br>e z bazy danych REGON                                 | vierz dane z REGON                                                                |                                                                               |               | tj.: Stanowisko oraz Identyfikator<br>w ePUAP (skrócona nazwa urzędu,<br>np.: MAiC) |
|                                     |                                                               | MINISTERSTWO<br>00.060 WARSZAWA, UL U<br>NP: 5213621697, RECOM                         | O ADMINISTRA                                                   | CJI I CYFRYZAC                                                                    | JL                                                                            |               |                                                                                     |
|                                     |                                                               | 2 Reprezentant poo                                                                     | imiotu i administrato                                          | or                                                                                | Pile emission                                                                 |               |                                                                                     |
|                                     |                                                               | Reprezentant podmiotu<br>lacor basis sprivicenzaj de<br>reprezentante podminia         | Reprezentant                                                   | Tomasz Kowalski                                                                   |                                                                               |               |                                                                                     |
|                                     |                                                               |                                                                                        | Stanowisko *.<br>Pelnomocnictwo lub                            | Wpinz stanowisko<br>ticar periorio-octas lus opraem<br>menantowana podmitu podmit | ний 00<br>000 Zaugez раж 2 dyskui                                             |               |                                                                                     |
|                                     |                                                               | Dane administratora                                                                    | Tomasz Kowalski, Logi                                          | in w ePUAP-tomaszkowaisi                                                          | s Zmień                                                                       |               |                                                                                     |
|                                     |                                                               | 3 Identyfikator i dar                                                                  | ne kontaktowe podm                                             | niotu publicznego                                                                 |                                                                               |               |                                                                                     |
|                                     |                                                               | Identyfikator podmiotu                                                                 | Identyfikator w<br>ePUAP                                       | Utworz identyfikator<br>Bhicora napra storite ny. Utł Kr                          | aków                                                                          |               |                                                                                     |
|                                     |                                                               | Dane kontaktowe<br>podmiotu                                                            | E-mail                                                         | Wpisz e-mail podmiotu                                                             |                                                                               |               | Kliknij tutaj aby zapisać                                                           |
|                                     |                                                               |                                                                                        | Numer telefonu:                                                | + 48 00000000                                                                     |                                                                               | wp            | rowadzone dane i potwierdzić                                                        |
| Zapoznaj się z <b>regulaminem</b> a |                                                               |                                                                                        | Numer faxu:                                                    | + 48 00000000                                                                     |                                                                               | chęć          | założenia profilu dla podmiotu                                                      |
| następnie zaakceptuj go klikając v  | N                                                             |                                                                                        | Adres strony BIP:                                              | Wpisz adres                                                                       |                                                                               |               | publicznego                                                                         |
| pole przy treści oświadczenia.      |                                                               | Zdjęciellogo                                                                           | Wybierz zdje                                                   | cie                                                                               |                                                                               | $\overline{}$ |                                                                                     |
|                                     |                                                               |                                                                                        | <ul> <li>Niniejszym oświado<br/>Usług Administracji</li> </ul> | zam, iz zapoznalemiam się<br>Publicznej, akceptuję go i zo                        | Regularninem elektronicznej Platformy<br>bowrązuje się do jego przestrzegania |               |                                                                                     |

Pole ,Identyfikator w ePUAP' powinno zawierać od 3 do 20 znaków, niedozwolone jest używanie znaków diakrytycznych, tzn. ą, ć, ę, ł, ń, ó, ś, ź, ż oraz znaków specjalnych, np. !, @, #, %. ?, {, \*, z wyjątkiem znaków "-" i "\_". Pola ,Identyfikator w ePUAP' nie można edytować.

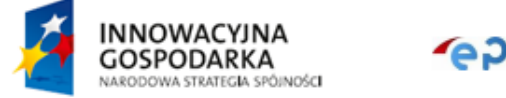

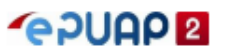

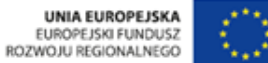

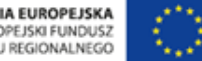

# Jak założyć konto podmiotu? Pobranie danych z REGON

| STR | REFA KLIENTA STREFA U                          | RZĘDNIKA                         |                       | Zadaj pytanie   | Dostępność                         | English        |
|-----|------------------------------------------------|----------------------------------|-----------------------|-----------------|------------------------------------|----------------|
| -   |                                                | ukaj                             | Q<br>Moja<br>Skrzynka | To<br>Ka<br>tor | masz<br>walski<br>aszkowalski      | •              |
| ♠   | KATALOG SPRAW                                  | POMOC O ePUAP KONTAK             | Т                     |                 |                                    |                |
|     |                                                |                                  |                       |                 |                                    | Tryb edycji    |
| *   | Zarządzanie kontem                             | Poprawnie utworzono nowy profil. |                       | Ozałażaniu      | nowaga nad                         | miatu          |
| 0   | Historia logowania                             |                                  |                       | informuje ko    | munikat <b>Pop</b><br>ony nowy pro | rawnie<br>ofil |
| *   | Utwórz nowy profil dla<br>firmy lub instytucji |                                  | L                     |                 |                                    |                |
|     | Uprawnienia                                    |                                  |                       |                 |                                    |                |

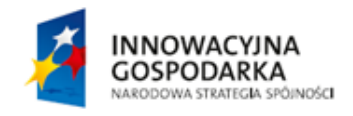

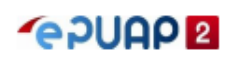

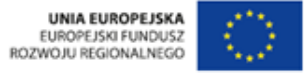

Jak założyć konto podmiotu? Zakładanie konta podmiotu za pomocą ręcznego wprowadzania danych

|                                                                   | STRE                                      | FA KLIENTA STREFA UK                           | RZĘDNIKA                                                                                    |                                                  | Zadaj pytanie Dostępność English       |                                               |
|-------------------------------------------------------------------|-------------------------------------------|------------------------------------------------|---------------------------------------------------------------------------------------------|--------------------------------------------------|----------------------------------------|-----------------------------------------------|
|                                                                   | 4                                         |                                                | zukaj                                                                                       | Moja<br>Skrzynka                                 | Tomasz<br>Kowalski<br>tomaszkowalski   |                                               |
|                                                                   | ♠                                         | KATALOG SPRAW                                  | POMOC O ePUAP K                                                                             | ONTAKT                                           |                                        |                                               |
|                                                                   |                                           |                                                |                                                                                             |                                                  | Tryb edycji                            |                                               |
|                                                                   | ×                                         | Zarządzanie kontem                             | Utwórz nowy profil                                                                          |                                                  |                                        |                                               |
|                                                                   | 0                                         | Historia logowania                             | 1 Wybierz typ konta i formę                                                                 | prawną                                           |                                        |                                               |
|                                                                   | ×                                         | Utwórz nowy profil<br>dla firmy lub instytucji | _ <u>+</u>                                                                                  |                                                  |                                        | ]                                             |
|                                                                   |                                           | Uprawnienia                                    | Firma                                                                                       | Instytucja                                       | Podmiot publiczny                      |                                               |
|                                                                   |                                           |                                                | Np. Spółka cywilna, Sp. z o.o.                                                              | Np. Fundacja, stowarzyszenie                     | Np. Urząd miasta, urząd gminy          |                                               |
|                                                                   |                                           |                                                | Dane podmiotu publicznego:                                                                  |                                                  | Po wpisaniu nume<br>znajduje się na li | eru REGON (który nie<br>ście SPP), kliknięciu |
|                                                                   |                                           |                                                | Wpisz numer i pobierz dane z bazy dar<br>Numer REGON podmiotu                               | nych REGON.                                      | Pobierz dane z l<br>komunikat info     | <b>REGON</b> pojawia się<br>ormujący o braku  |
|                                                                   |                                           |                                                | 123456789                                                                                   | Pobierz dane z REGON                             | numeru REG<br>Podmiotóv                | ON w Słowniku<br>v Publicznych.               |
| Kliknij na pr.<br><b>Wprowadź da</b><br>wprowadzić<br>podmiotu rę | zycisk<br><b>ane</b> ak<br>dane<br>ęcznie | ογ                                             | Brak numeru REGON w Słowniku Podr<br>Czy chcesz uzupełnić dane podmiotu re<br>Wprowadź dane | niotów Publicznych. Sprawdź poprawnoś<br>ęcznie? | ść wprowadzonych danych.               |                                               |

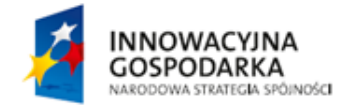

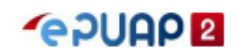

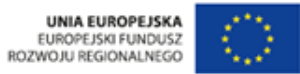

#### Jak założyć konto podmiotu? Zakładanie konta podmiotu za pomocą ręcznego wprowadzania danych

| Uzupełnij pola wymagane,<br>oznaczone czerwonymi gwiazdkami,<br>tj.: <b>Stanowisko</b> oraz <b>Identyfikator</b> | Zarządzanie kontern     tłastwia kogewanie     tłastwia kogewanie     Utwórz nowy gordł     toda i osobie obiektowa     Uprezemienie | Utworz nowy prof                                                                                                    | il<br>la i formę prawnę<br>Instytucja<br>znego:                                                                                                    | Podmiot publiczny                                                                                                    |                                                                                                    |
|----------------------------------------------------------------------------------------------------|----------------------------------------------------------------------------------------------------|----------------------------------------------------------------------------------------------------|----------------------------------------------------------------------------------------------------|----------------------------------------------------------------------------------------------------|----------------------------------------------------------------------------------------------------|
| w ePUAP (skrócona nazwa urzędu,<br>np.: MAiC)                                                                    |                                                                                                    | Cay cheanse and postantial     Cay cheanse and postantial     Cay cheanse and postantial     Cay cheanse and postantial     Cay cheanse and postantial     Cay     Cay | mar classy subsychiet (Colors)                                                                                                    | ngermaantoonjuch disnych.<br>Hade aarmagans                                                                                                    | Możesz uzupełnić także<br>pola nieobowiązkowe<br>takie jak <b>Adres podmiotu</b>                                  |
|                                                                                                    |                                                                                                    | Representari pudelaka<br>Secondari sete                                                                                                    | High spectra Constants Statements Policies Policies Polic | the Conjugation of Conjugation of Co | (skutkuje to<br>automatycznym                                                                                     |
|                                                                                                    |                                                                                                    | 3 Identyfikator i da                                                                                                    | Inte Konstaktiowe podmiosiu publicznego  Piłste nazwanie i statu i statu i sta |                                                                                                    | adresowych na<br>wysyłanych formularzach<br>bez konieczności                                                      |
|                                                                                                    |                                                                                                    | Adree podmichu                                                                                                    |                                                                                                    | 4                                                                                                    | wpisywanie danych<br>ręcznie), <b>Numer telefonu</b><br>oraz <b>Zdjęcie/Logo</b><br>podmiotu                      |
|                                                                                                    |                                                                                                    |                                                                                                    | Land Land Land Land Land Land Land Land                                                                                                    |                                                                                                    | pouniota                                                                                                    |
| Zapoznaj się z <b>regulaminem</b> a<br>następnie zaakceptuj go klikając w<br>pole przy treści oświadczenia       |                                                                                                    |                                                                                                    |                                                                                                    |                                                                                                    |                                                                                                    |
|                                                                                                    |                                                                                                    | Dana Konse Sove<br>predmisio                                                                                                    | Events Selection (                                                                                                    |                                                                                                    | Kliknij tutaj aby zapisać<br>wprowadzone dane i potwierdzić<br>chęć założenia profilu dla podmiotu<br>publicznego |
|                                                                                                    |                                                                                                    | an uning t                                                                                                    | Menina Alguni     Menina Alguni     Menina Alguni     Menina Menina Di Dekarek, akarokaj gol a                                                                                                    | Подиалители анабланисти Разболие<br>Бонказан по до кор резилторина<br>Секо рок реконско рабланира — Р                                                                                                    |                                                                                                    |

Pole ,Identyfikator w ePUAP' powinno zawierać od 3 do 20 znaków, niedozwolone jest używanie znaków diakrytycznych, tzn. ą, ć, ę, ł, ń, ó, ś, ź, ż oraz znaków specjalnych, np. !, @, #, %. ?, {, \*, z wyjątkiem znaków "-" i "\_". Pola ,Identyfikator w ePUAP' nie można edytować.

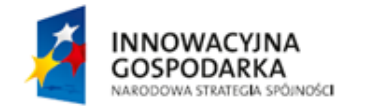

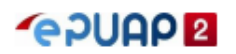

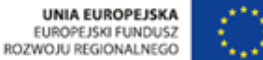

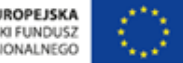

Jak założyć konto podmiotu? Zakładanie konta podmiotu za pomocą ręcznego wprowadzania danych

| STR | REFA KLIENTA STREFA U                          | IRZĘDNIKA                        | Za                     | daj pytanie              | Dostępność                    | English     |
|-----|------------------------------------------------|----------------------------------|------------------------|--------------------------|-------------------------------|-------------|
| -   |                                                | rukaj Q Moj                      | oja<br>rzynka          | Tol<br>Ko<br>tom         | nasz<br>walski<br>aszkowalski | •           |
| ♠   | KATALOG SPRAW                                  | POMOC O ePUAP KONTAKT            |                        |                          |                               |             |
|     |                                                |                                  |                        |                          |                               | Tryb edycji |
| ×   | Zarządzanie kontem                             | Poprawnie utworzono nowy profil. | O założ                | eniu noweg               | o podmiotu                    | 7           |
| 0   | Historia logowania                             |                                  | informuj<br><b>utw</b> | e komunika<br>orzony nov | at Poprawnie<br>vy profil     |             |
| *   | Utwórz nowy profil dla<br>firmy lub instytucji |                                  |                        |                          |                               |             |
|     | Uprawnienia                                    |                                  |                        |                          |                               |             |

Aktywowanie funkcjonalności na ePUAP dla podmiotu publicznego możliwe jest po złożeniu wniosku, do Ministerstwa Cyfryzacji, o nadanie uprawnień podmiotowi publicznemu do świadczenia usług na elektronicznej Platformie Usług Administracji Publicznej.

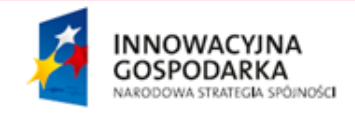

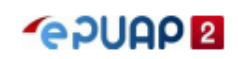

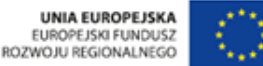

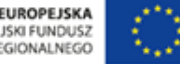

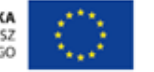

#### Składanie wniosku o nadanie uprawnień podmiotowi publicznemu

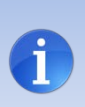

Aktywowanie funkcjonalności Podmiotu Publicznego na elektronicznej Platformie Usług Administracji Publicznej ePUAP możliwe jest po złożeniu wniosku do Ministerstwa Cyfryzacji. Pozytywne rozpatrzenie wniosku przez Ministra stanowi podstawę do umożliwienia podmiotowi publicznemu świadczenia usług publicznych przy użyciu funkcjonalności ePUAP takich jak: tworzenie, obsługa oraz przesyłanie dokumentów elektronicznych, wymiana danych między ePUAP a innymi systemami teleinformatycznymi, obsługa płatności elektronicznych . Każdy Podmiot Publiczny po nadaniu uprawnień przez MC jest dopisywany do usługi skrzynki podawczej tzw. Pismo ogólne i będzie przyjmować wnioski od obywateli . Jeśli jednak dany podmiot chce udostepniać więcej usług to ma także i taką możliwość.

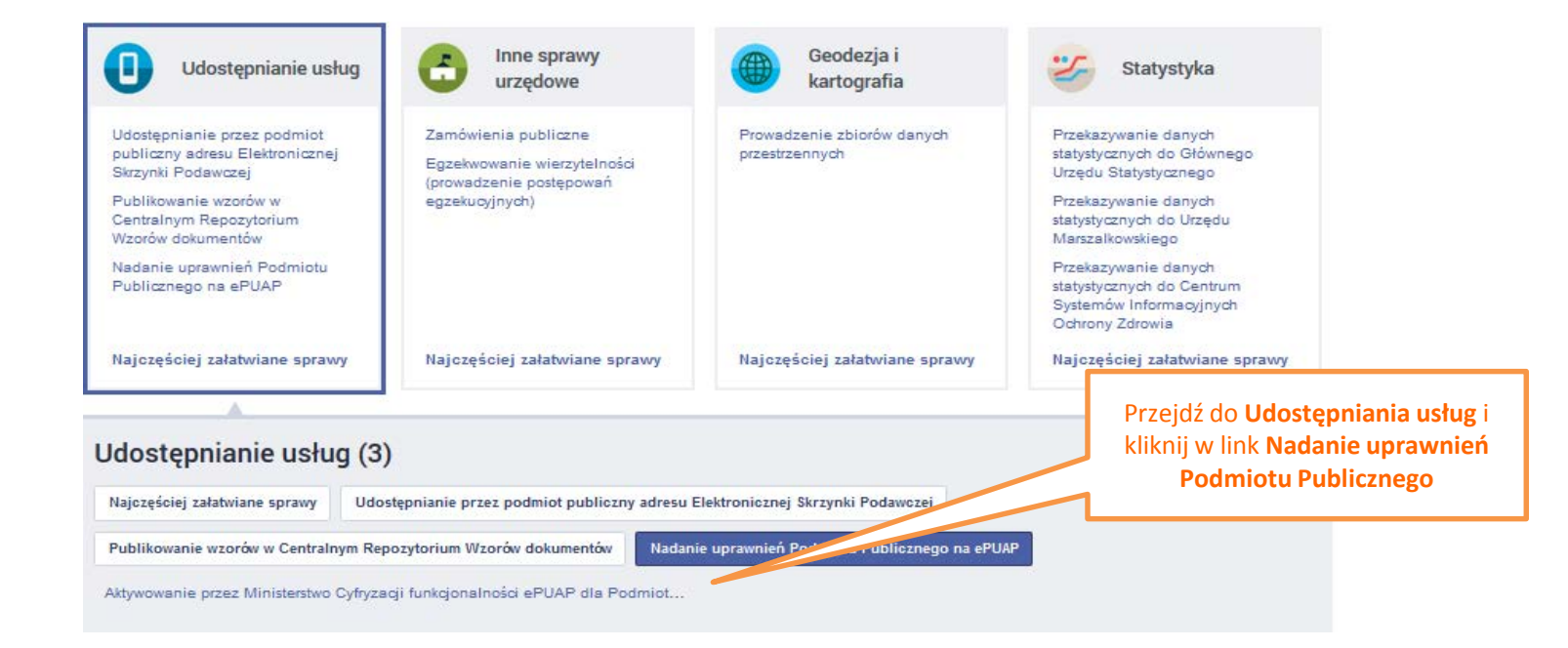

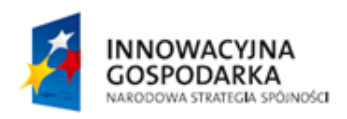

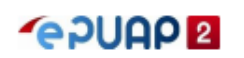

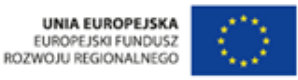

17

#### Składanie wniosku o nadanie uprawnień podmiotowi publicznemu

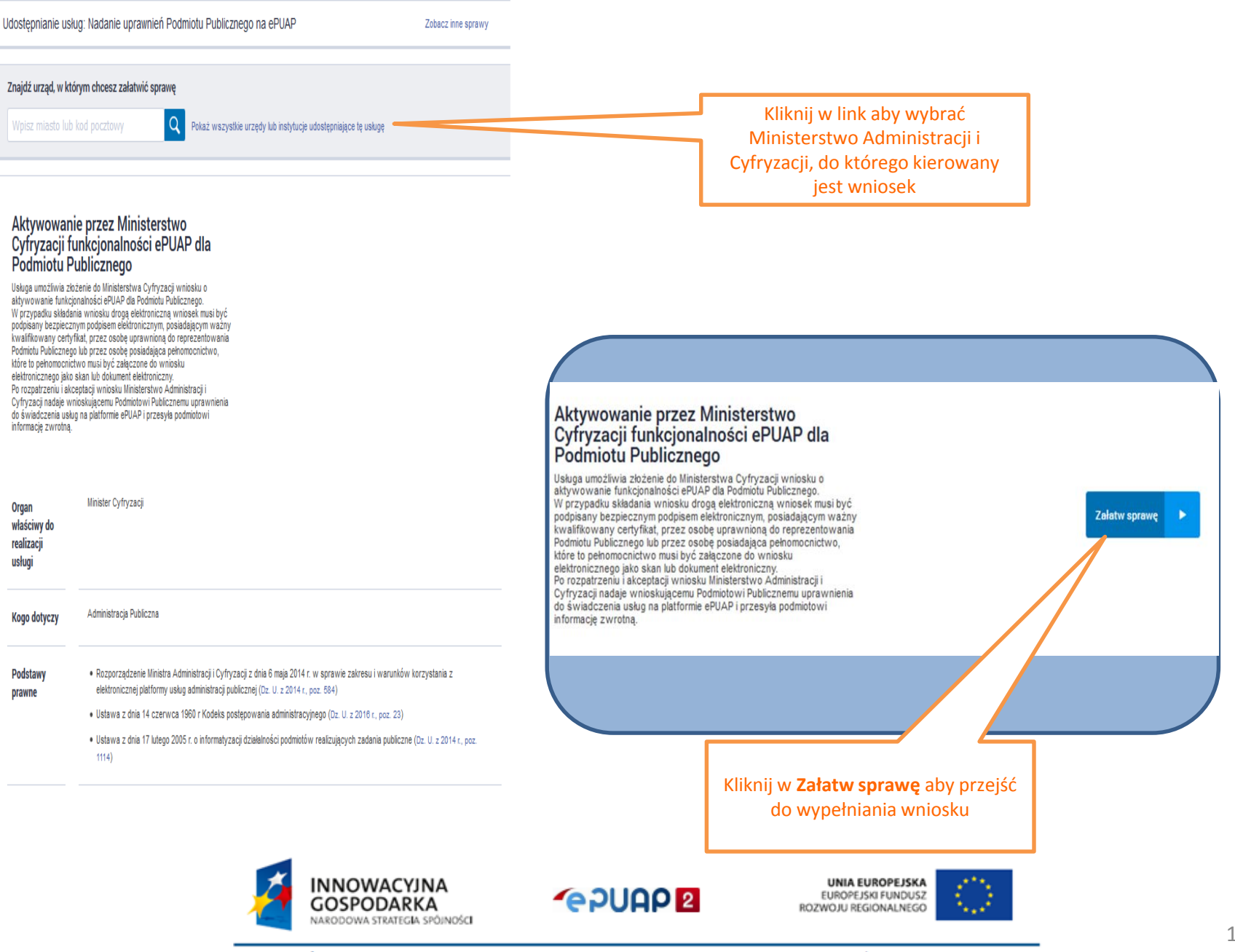

#### Składanie wniosku o nadanie uprawnień podmiotowi publicznemu

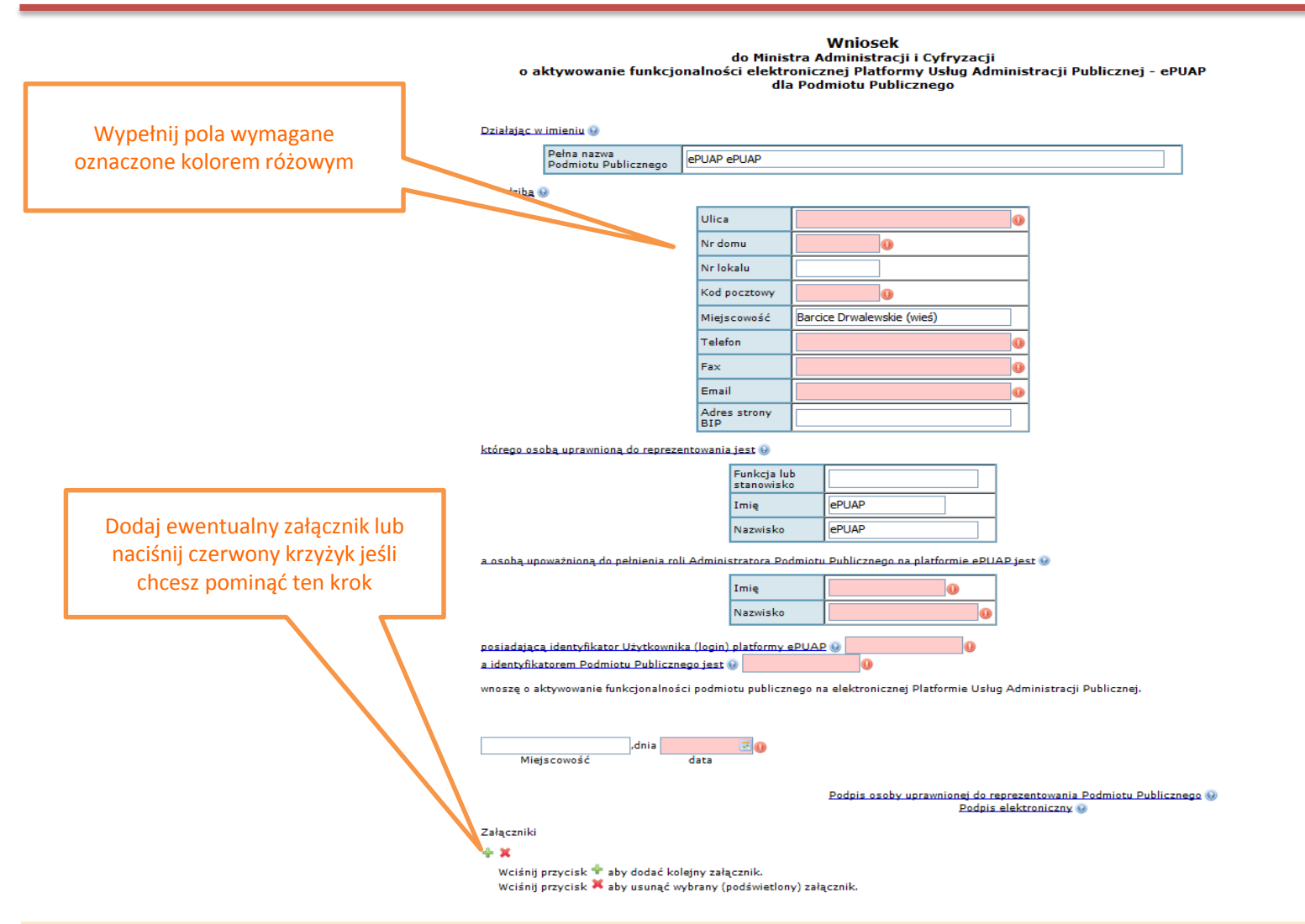

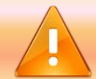

Wniosek po wypełnieniu należy podpisać bezpiecznym podpisem elektronicznym weryfikowany ważnym certyfikatem kwalifikowanym w oparciu o standardowe mechanizmy udostępnione dla wszystkich formularzy na ePUAP, a następnie wysłać.

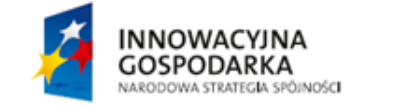

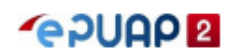

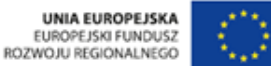

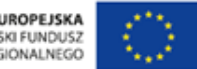

#### Logowanie i wybór podmiotu

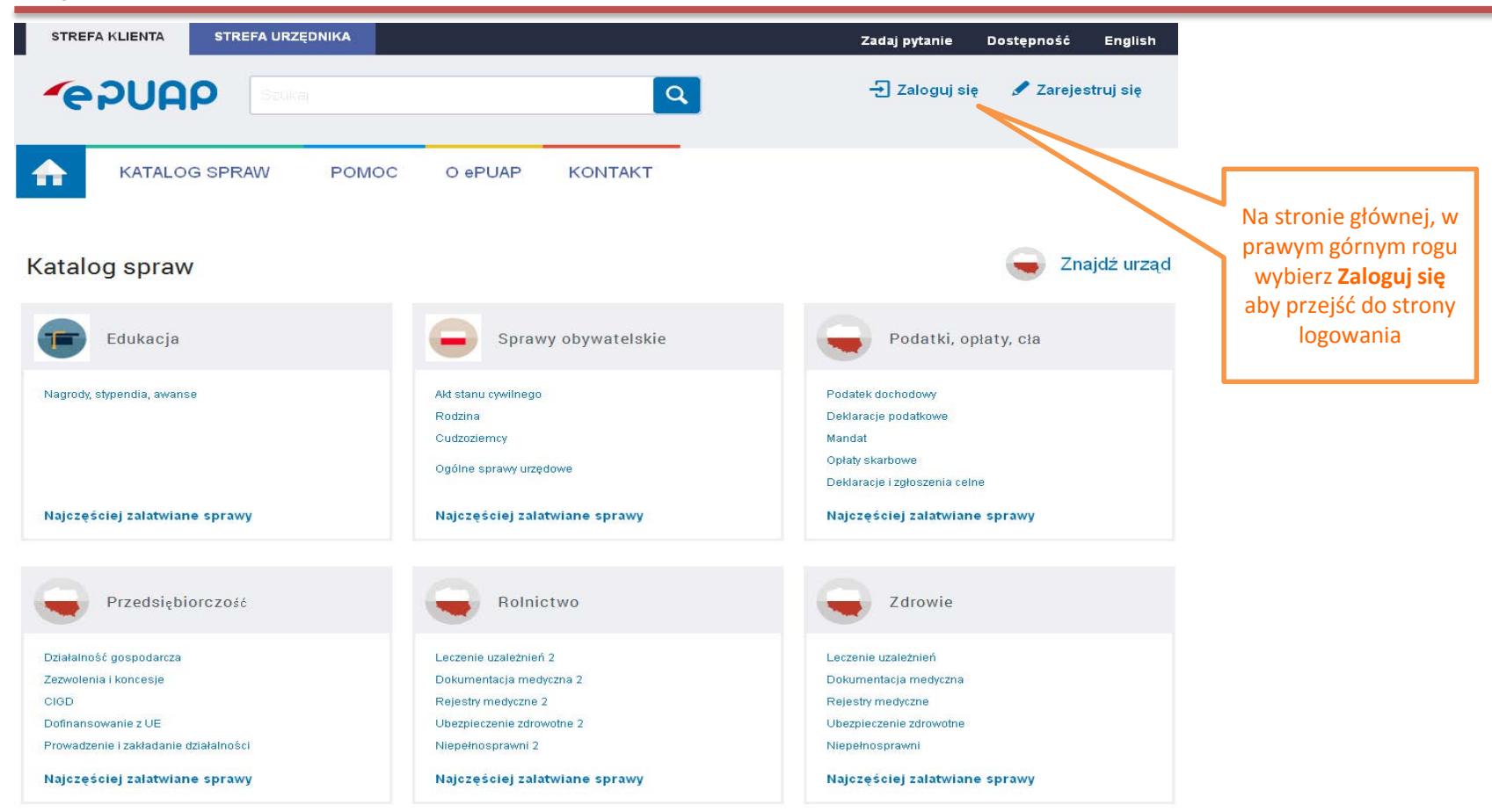

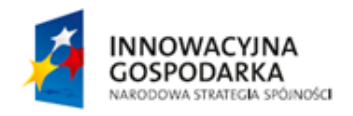

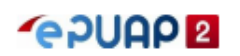

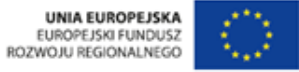

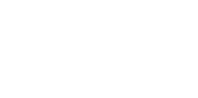

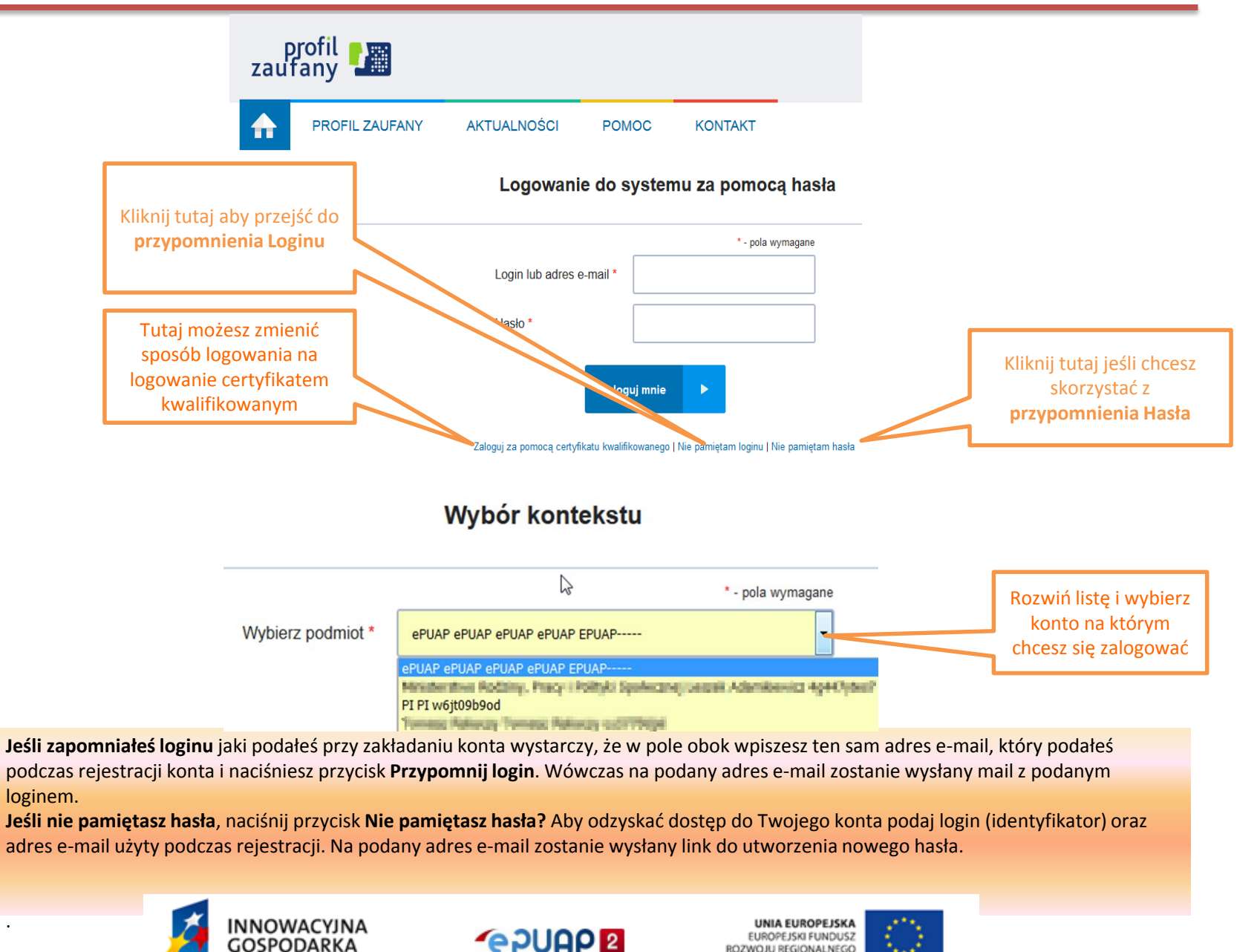

ROZWOJU REGIONALNEGO

Centralny Ośrodek Informatyki ul. Suwak 3, 02-676 Warszawa tel: 22 250 28 83 mail: coi@coi.gov.pl | www.coi.gov.pl

NARODOWA STRATEGIA SPÓINOŚCI

i

Do wszystkich funkcjonalności zarządzających związanych ze swoim kontem jak i podmiotem użytkownik może dostać się poprzez zakładkę Zarządzanie kontem. Możemy tam przejrzeć Historię logowania na danym koncie, tworzyć profile firm lub instytucji oraz zarządzać uprawnieniami danego podmiotu (zapraszać użytkowników i nadawać im uprawnienia) w zakładce Uprawnienia.

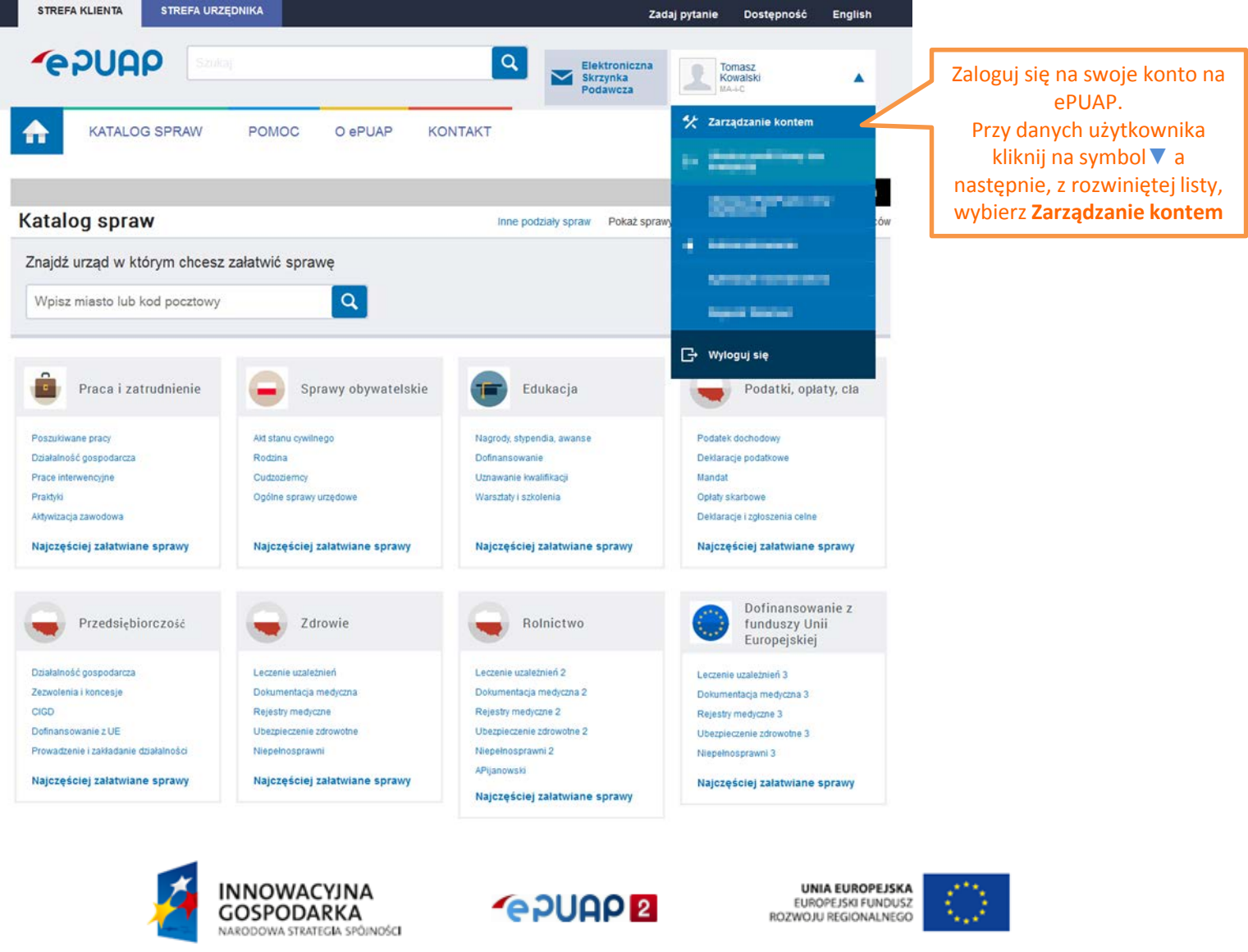

Administrator podmiotu (Właściciel) może zarządzać swoim kontem w zależności od potrzeb, np.: zapraszać innych użytkowników do założonej organizacji. Daje to możliwość wysyłania pism, na których wymagany jest więcej niż jeden podpis. Wystarczy wypełnić formularz, dodać pobrany z dysku załącznik jeśli jest taka konieczność, podpisać i zapisane pismo pozostawić w dokumentach Roboczych. Kolejny użytkownik loguje się na konto podmiotu, wchodzi do dokumentów Roboczych, otwiera pismo w trybie podglądu (tryb edycji usunie wcześniejsze podpisy) i składa na nim swój podpis, następnie wysyła dokument. Administrator ma również możliwość <u>usuwania</u> użytkowników, nadawania lub odbierania im uprawnień.

|                        | STR | EFA KLIENTA STREFA U                           | RZĘDNIKA             |              | Zada                                  | j pytanie Dos                | tępność English                                   |
|------------------------|-----|------------------------------------------------|----------------------|--------------|---------------------------------------|------------------------------|---------------------------------------------------|
|                        | -   |                                                | ukaj                 | ٩            | Elektroniczna<br>Skrzynka<br>Podawcza | Tomasz<br>Kowalski<br>MA_i_C | •                                                 |
|                        | ♠   | KATALOG SPRAW                                  | POMOC O ePUAP        | KONTAKT      |                                       |                              |                                                   |
| Przejdź do<br>zakładki |     |                                                |                      |              |                                       |                              | Tryb edycii                                       |
| Uprawnienia            | *   | Zarządzanie kontem                             | Uprawnienia do konta | Zaproś osobę |                                       | Kliknij tu<br>użytk          | utaj aby zaprosić noweg<br>cownika do organizacji |
|                        | 0   | Historia logowania                             | Dostęp do konta      |              |                                       |                              |                                                   |
|                        | *   | Utwórz nowy profil<br>dla firmy lub instytucji |                      |              |                                       |                              |                                                   |
|                        |     | Uprawnienia                                    |                      | 1            | Tomasz Kowalski (tomaszko)            | walski)                      | Właściciel                                        |

Pamiętaj! Tylko podpisane dokumenty mają moc prawną.

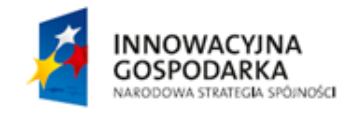

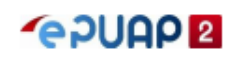

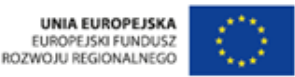

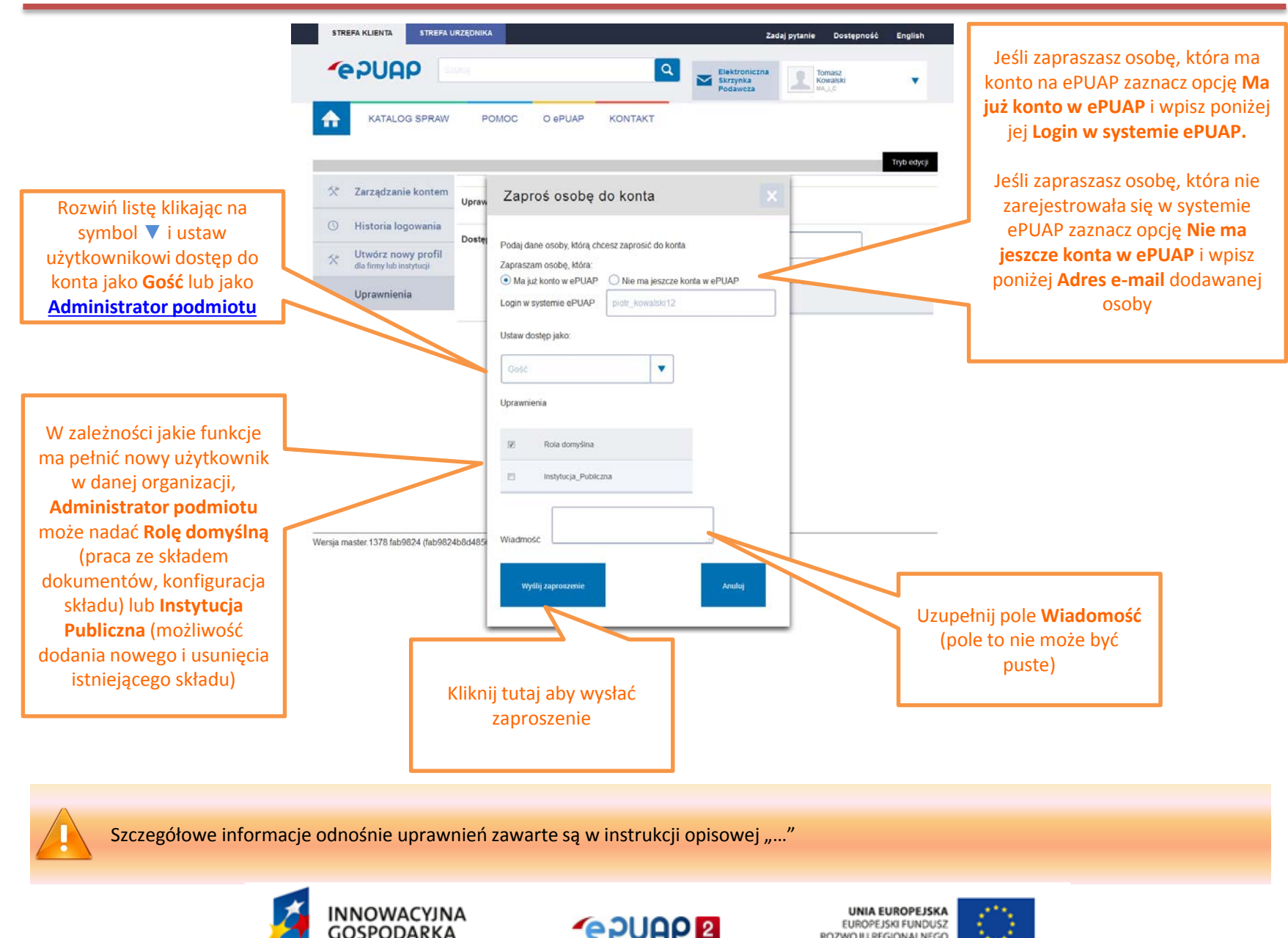

ROZWOJU REGIONALNEGO

GOSPODARKA

NARODOWA STRATEGIA SPÓINOŚCI

#### Przyjęcie zaproszenia do organizacji

| STREFA KLIENTA STREFA URZĘDNIKA Zadaj pytanie Dostępność English   |
|--------------------------------------------------------------------|
| Szukaj     Moja       Skrzynka     Pidr       Kowalski     V       |
|                                                                    |
| Tryb edycji                                                        |
| Zarządzanie kontem Uprawnienia do konta Zarzęć osobe               |
| Historia logowania                                                 |
| Utwórz nowy profil dla<br>firmy lub instytucji     Dostęp do konta |
| Uprawnienia Piotr Kowalski (piotr_kowalski) Właściciel             |
|                                                                    |
| Oczekujące zaproszenia Organizacja Zapraszający Wiadomość          |
| MA-I-C tomaszkowalski Zapraszam do organizacji Przyjmij Odrzuć     |
|                                                                    |
| W zależności od tego czy                                           |
| użytkownik przyjął czy<br>odrzucił zaproszenie do                  |
| organizacji pojawi się                                             |
| potwierdzająca Japroszenie odrzucone                               |
| konkretny wybór                                                    |

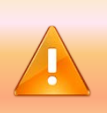

Informację o wysłanym zaproszeniu użytkownik znajdzie na swojej skrzynce ePUAP (zaproszenie wysłane do użytkownika zarejestrowanego na ePUAP) lub na adres mailowy (zaproszenie wysłane do użytkownika nie zarejestrowanego).

Zaproszony użytkownik powinien przyjąć lub odrzucić zaproszenie do podmiotu. Aby to zrobić powinien po zalogowaniu na swoje konto ePUAP, rozwinąć listę przy danych użytkownika, wybrać Zarządzanie kontem a następnie wejść w zakładkę 'Uprawnienia'.

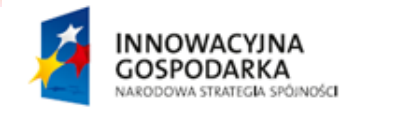

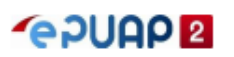

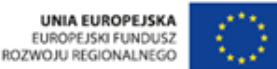

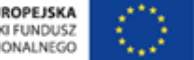

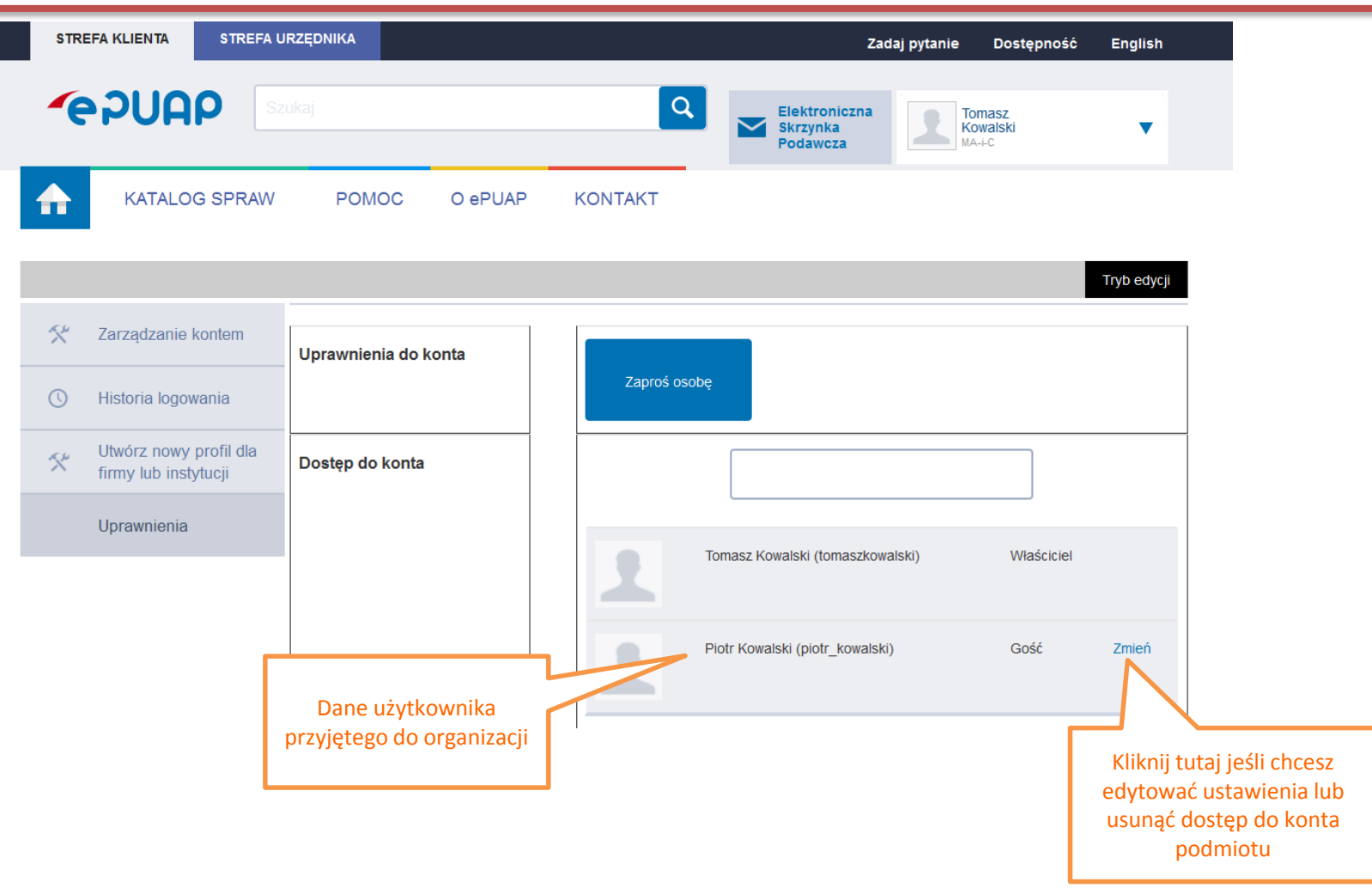

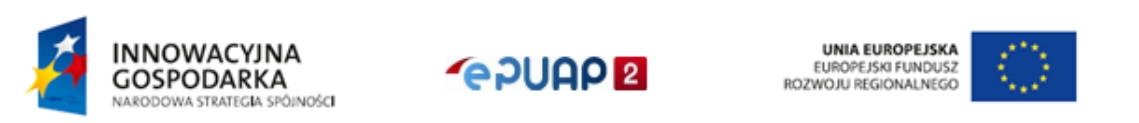

# Usuwanie dostępu do konta podmiotu

| STREFA KLIENTA STREFA                       | URZĘDNIKA                                                                                                    | Zadaj pytanie Dostępność B            | English                                                                                |                                                               |
|---------------------------------------------|----------------------------------------------------------------------------------------------------|---------------------------------------|----------------------------------------------------------------------------------------|---------------------------------------------------------------|
| <b>~</b> e7UAP                              | izukaj 🔍 j                                                                                                    | Elektroniczna<br>Skrzynka<br>Podawcza | •                                                                                      |                                                               |
| KATALOG SPRAW                               | POMOC O ePUAP KONTAKT                                                                                                    | Tr                                    | yb edycji                                                                              |                                                               |
| 🛠 Zarządzanie kontem                        | Uprawnienia do konta                                                                                                    |                                       |                                                                                        |                                                               |
| () Historia logowania                       | Zaproś osobę                                                                                                    |                                       |                                                                                        |                                                               |
| Utwórz nowy profil dla firmy lub instytucji | Zmień dostęp do konta firmowe                                                                                                    | ego                                   |                                                                                        |                                                               |
| Uprawnienia                                 | Edytuj uprawnienia lub usuń dostęp Piotr Kowalski (piotr_kowalski) Ustaw dostęp jako: Gość Uprawnienia Rola domyślna instytucja_Publiczna Zapisz Anulu Usuń dostęp do konta podmiotu | walski) Właściciel                    | zmeń<br>Kliknij tutaj jeśli chcesz<br>usunąć użytkownikowi<br>dostęp do konta podmiotu |                                                               |
| Usunięto użytkownika                        | Piotr Kowalski z organizacji.                                                                                                    |                                       |                                                                                        | Potwierdzenie usunięcia<br>użytkownika z konta<br>organizacji |

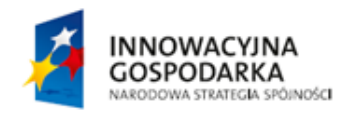

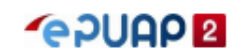

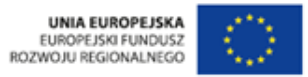

i

Instalacja usługi jest pierwszym z etapów uruchamiania procesu świadczenia elektronicznych usług przez portal ePUAP.

Aby użytkownicy mogli korzystać z usługi, konieczne jest dodanie i opublikowanie kart spraw poszczególnych urzędów, instytucji publicznych w katalogu usług.

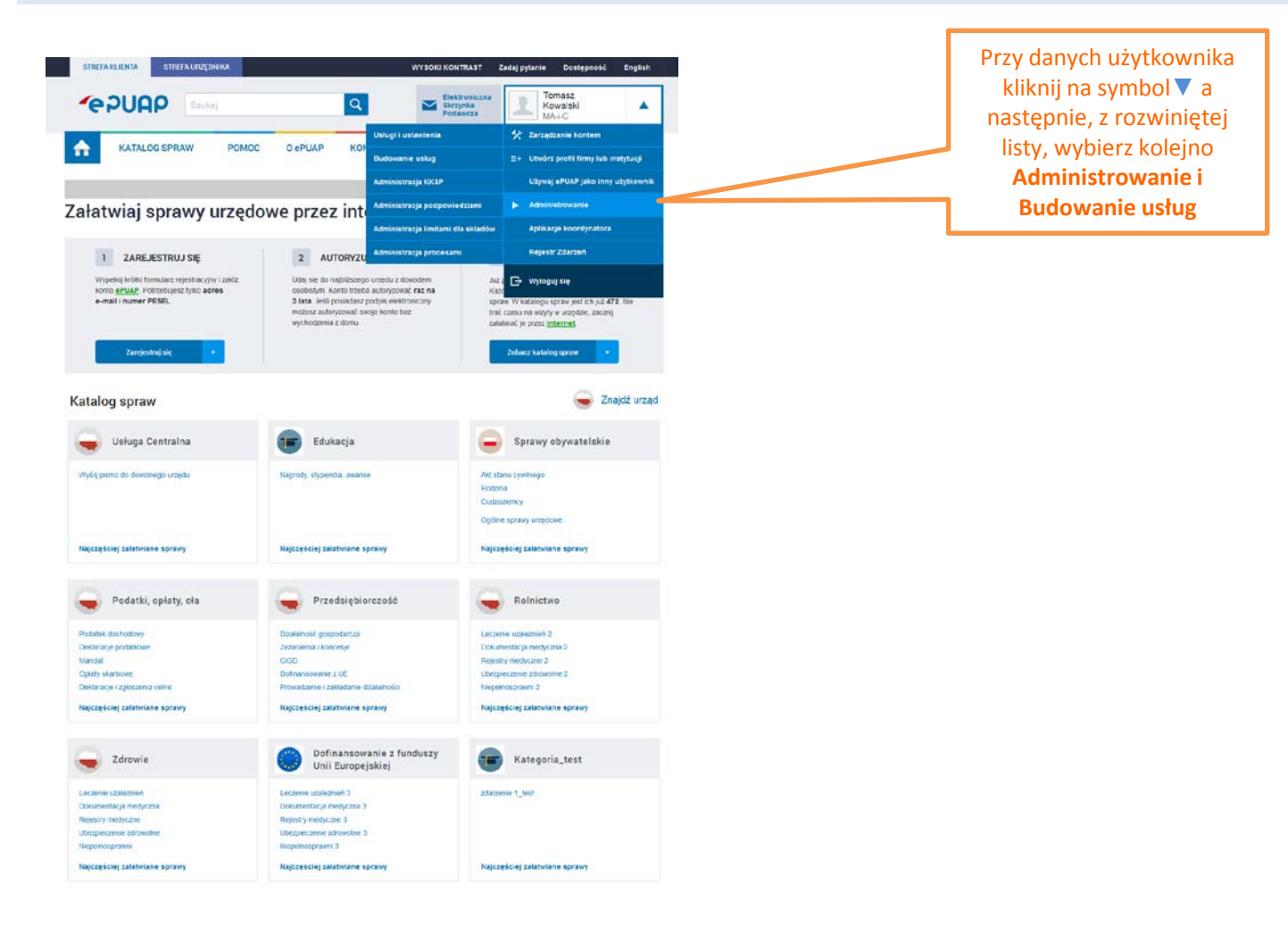

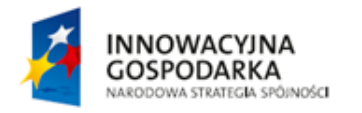

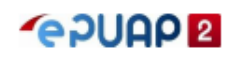

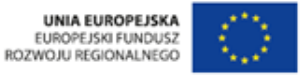

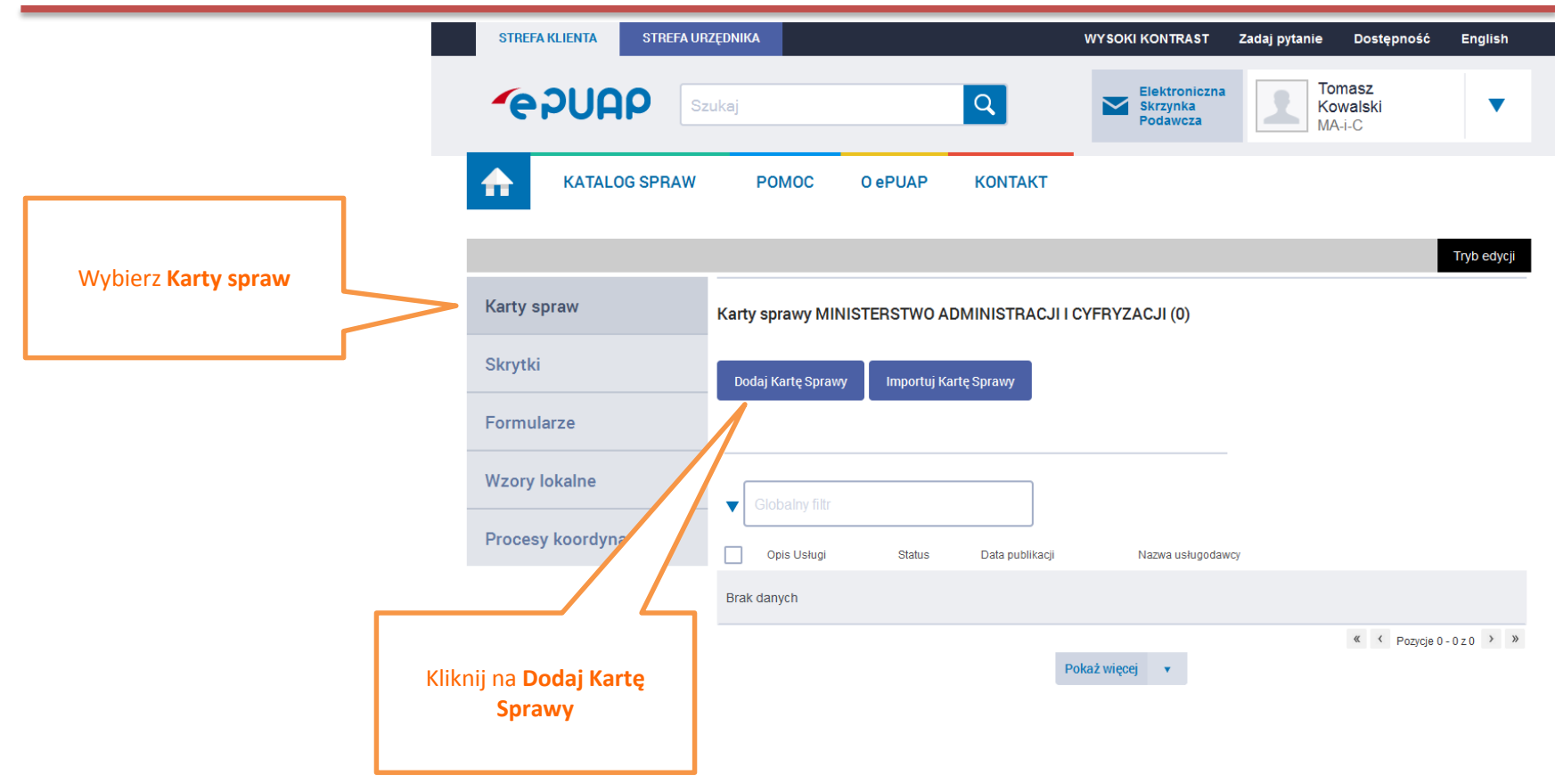

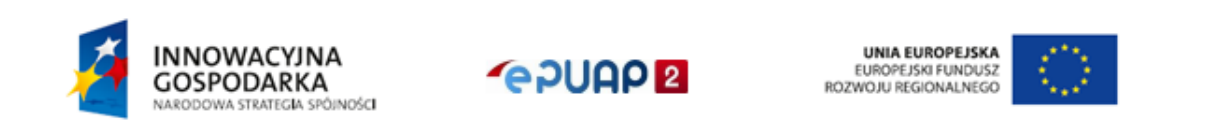

| STREFA KLIENTA STREFA U | IRZĘDNIKA             |                     |                               | WY SOKI KONT               | RAST Zadaj p                 | ytanie Dostęp                | ność English   |
|-------------------------|-----------------------|---------------------|-------------------------------|----------------------------|------------------------------|------------------------------|----------------|
| -epuap                  | Szukaj                |                     | ٩                             | Elektro<br>Skrzyn<br>Podaw | oniczna<br>ka<br>cza         | Tomasz<br>Kowalski<br>MA-I-C | •              |
| KATALOG SPRAW           | POMOC                 | 0 ePUAP             | KONTAKT                       |                            |                              |                              |                |
|                         |                       |                     |                               |                            |                              |                              | Tryb edycji    |
| Carty spraw             | Publikowanie no       | owej karty usług    | ji                            |                            |                              |                              |                |
| Skrytki                 | Wybór Opise<br>Usłagi | Dane<br>usługodzwcy | Pozom<br>dostępności<br>uskci | Pozostale<br>ieformacje    | Klasyfikacja<br>terytorialna | Formularze                   | Publikacja     |
| ormularze               |                       |                     |                               |                            |                              |                              | Dalej          |
| Vzory lokalne           | Opis Usługi I         |                     |                               | Podmi                      | oty, które opublika          | wały 1                       |                |
| rocesy koordynacyjne    | Dopisanie do spisu    | wyborców            |                               | 64                         |                              |                              | Podględ        |
|                         | Wydanie prawa jab     | dy                  |                               | 15                         |                              |                              | Podgląd        |
|                         | Udostępnienie reje    | stru wyborców       |                               | 14                         |                              |                              | Podględ        |
|                         | T_Testowy opis do     | testów SK           |                               | 12                         |                              |                              | render.        |
|                         | Oplacenie mandatu     | i                   |                               | 10                         |                              |                              | Podględ        |
|                         | Wniosek o wycinkę     | drzewa              |                               | 8                          |                              |                              | Podględ        |
|                         | LK_Nezalogowane       |                     |                               | 6                          |                              |                              | Podgląd        |
|                         | ST.19 Utworzenie s    | prawy (usługa nie w | rymaga logowania)             | 5                          |                              |                              | Podgląd        |
|                         | ST.19 Utworzenie s    | prawy (usługa wymu  | aga logowania, jede           | n formularz) 5             |                              |                              | Podgląd        |
|                         | ST 19 Utworzenie s    | prawy (uskuga wymi  | aga logovania, kika           | i formularzy) 5            |                              |                              | Prodpland      |
|                         |                       |                     |                               |                            |                              | 10 -                         | 4 (1 of 7) 3 3 |

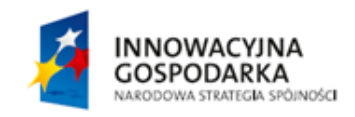

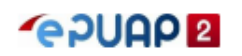

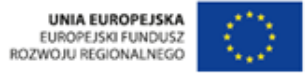

| STRETA RLIENTA STRETA U | RZEDNIKA                          |                                | WYSOKI KONTRAS                    | T Zedaj pyta                | arile Dostępr               | ność English |
|-------------------------|-----------------------------------|--------------------------------|-----------------------------------|-----------------------------|-----------------------------|--------------|
| -epuap                  | zukaj                             | Q                              | Elektroni<br>Skrzynka<br>Podawczi | 1                           | Tomasz<br>Kowalski<br>MA#-C |              |
| KATALOG SPRAW           | POMOC O ePU                       | AP KONTAKT                     |                                   |                             |                             |              |
|                         |                                   |                                |                                   |                             |                             | Tryb edycji  |
| Karty spraw             | Publikowanie nowej karty          | usługi                         |                                   |                             |                             |              |
| Skrytki                 | Wyber Opene<br>Unikaji<br>Unikaji | Potxus<br>destepnolo:<br>unkgi | Perostale<br>Informacje           | Kosyfikacja<br>Ieryforialna | Fermilarize                 | Publikacja   |
| Formularze              |                                   |                                |                                   |                             |                             | mitez Dakj   |
| Wzory lokalna           | Dane usługodawcy                  |                                |                                   |                             |                             |              |
| Frocesy non-ognacypie   | Nazwa instyfucji:                 | MINISTERSTWO ADA               | INSTRACILI CYFR                   | 1                           | _                           |              |
|                         | Hanna hannada ango                |                                |                                   | ]                           |                             |              |
|                         | -                                 |                                |                                   |                             |                             |              |
|                         | Dane adresowe                     |                                |                                   |                             |                             |              |
|                         | Miejscowość".                     | WARGZADIA                      |                                   |                             |                             |              |
|                         |                                   | Zmieł                          |                                   | -                           |                             |              |
|                         | Uica.                             | UL KRÓLEWSKA                   |                                   |                             |                             |              |
|                         | Numer domu:                       | 27                             |                                   |                             |                             |              |
|                         | Numer lokais:                     |                                |                                   |                             |                             |              |
|                         | Kod poczłowy:                     | 00-050                         |                                   |                             |                             |              |
|                         | Dane kontaktowe                   |                                |                                   |                             |                             |              |
|                         |                                   |                                |                                   |                             |                             |              |
|                         | otona BIP:                        |                                |                                   |                             |                             |              |
|                         | Telefor                           |                                |                                   | Dodaj name                  | er telefonu                 |              |
|                         | Faks                              |                                |                                   | Dadaj mene                  | es fakau                    |              |
|                         | Wypd2 z facotoro                  |                                |                                   |                             |                             |              |
|                         |                                   |                                |                                   |                             |                             | miteoz Delej |

Jeżeli dane usługodawcy nie zostały automatycznie przeniesione lub są błędne, należy je uzupełnić lub poprawić w profilu podmiotu. Uzupełnienie / poprawienie danych usługodawcy w formularzu nie wpływa na ich poprawienie w profilu podmiotu.

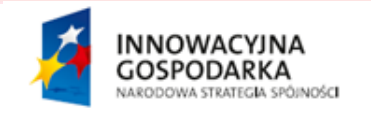

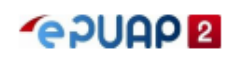

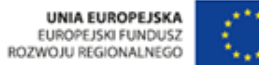

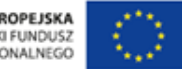

| STREFA KLIENTA STREFA UF | ZĘDNIKA                                                   | WYSOKI KONTRAST                           | Zadaj pytanie Dostępność                                | English         |                                                        |
|--------------------------|-----------------------------------------------------------|-------------------------------------------|---------------------------------------------------------|-----------------|--------------------------------------------------------|
|                          | zukaj Q                                                   | Elektroniczna<br>Skrzynka<br>Podawcza     | Tomasz<br>Kowalski<br>MA-i-C                            | •               |                                                        |
| KATALOG SPRAW            | POMOC O ePUAP KONT                                        | AKT                                       |                                                         |                 |                                                        |
|                          |                                                           |                                           |                                                         | Tryb edycji     |                                                        |
| Karty spraw              | Publikowanie nowej karty usługi                           |                                           |                                                         |                 |                                                        |
| Skrytki                  | Wybór Opisu Dane Poziom<br>Usługi usługodawcy usługi      | pści Pozostałe Klasy<br>informacje teryto | fikacja Formularze P                                    | ublikacja       |                                                        |
| Formularze               |                                                           |                                           | Wstecz                                                  | Dalej           |                                                        |
| Wzory lokalne            | Poziom dostępności                                        |                                           |                                                         |                 | 2 rozwijanej listy wybierz<br>odpowiedni <b>Poziom</b> |
| Procesy koordynacyjne    | usługi*:                                                  |                                           |                                                         |                 | dostępności usługi.                                    |
|                          | Wyjdź z kreatora Interakcja jedr<br>Interakcja dwu        | nokierunkowa<br>ukierunkowa               |                                                         |                 |                                                        |
|                          | Transakcja<br>Spersonalizov                               | wana usługa                               | Wstecz                                                  | Dalej           |                                                        |
|                          |                                                           |                                           |                                                         | 2               |                                                        |
|                          |                                                           |                                           |                                                         | Klik            | nij tutaj aby przejść<br><b>Dalej</b>                  |
|                          |                                                           |                                           |                                                         |                 |                                                        |
|                          |                                                           |                                           |                                                         |                 |                                                        |
|                          | INNOWACYJNA<br>GOSPODARKA<br>NARODOWA STRATEGIA SPÓINDŚCI |                                           | UNIA EUROPEJS<br>EUROPEJSKI FUNDU<br>ROZWOJU REGIONALNE | KA<br>ISZ<br>GO |                                                        |

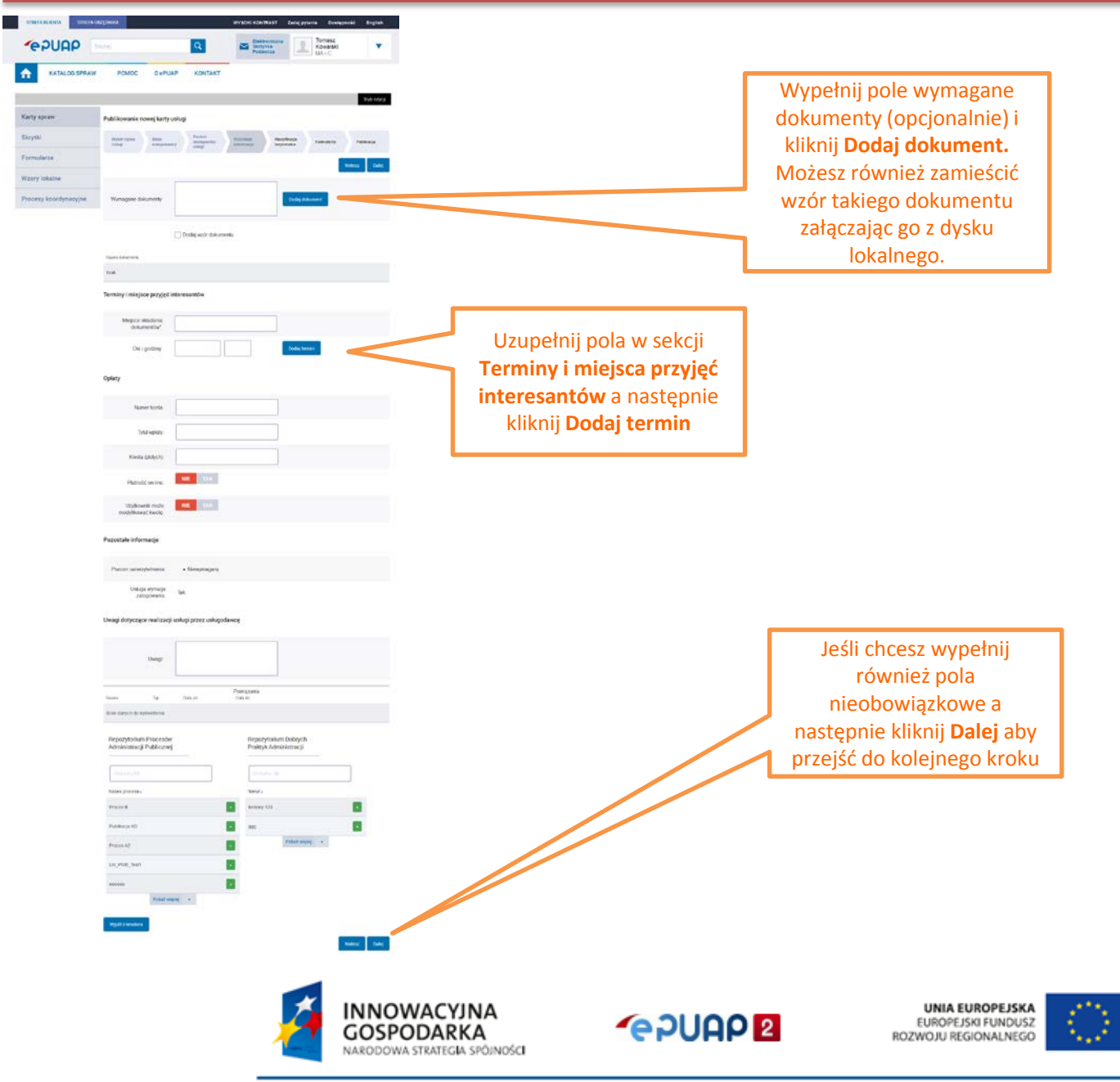

Centralny Ośrodek Informatyki ul. Suwak 3, 02-676 Warszawa tel: 22 250 28 83 mail: coi@coi.gov.pl | www.coi.gov.pl

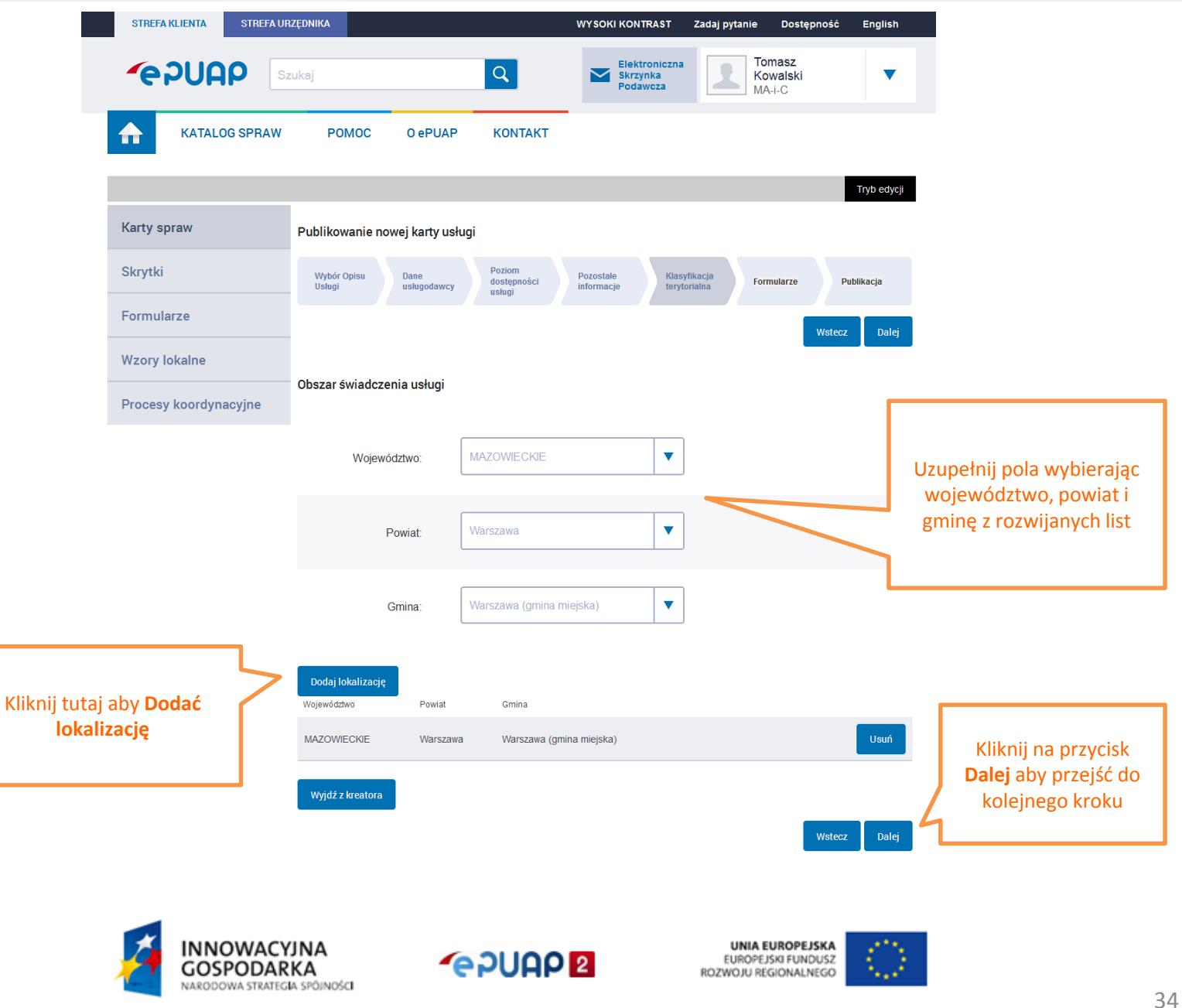

| STREFA KLIENTA STREFA UF | ZĘDNIKA                               |                                 | WYSOKI KONTRAST                       | Zadaj pytanie            | Dostępność                 | English    |
|--------------------------|---------------------------------------|---------------------------------|---------------------------------------|--------------------------|----------------------------|------------|
|                          | zukaj                                 | Q                               | Elektroniczna<br>Skrzynka<br>Podawcza | Tom<br>Kow<br>MA-i       | <b>asz</b><br>⁄alski<br>₋C | •          |
| KATALOG SPRAW            | POMOC O ePUA                          | P KONTAKT                       |                                       |                          |                            |            |
|                          | _                                     |                                 |                                       |                          | Т                          | ryb edycji |
| Karty spraw              | Publikowanie nowej karty u            | ısługi                          |                                       |                          |                            |            |
| Skrytki                  | Wybór Opisu Dane<br>Usługi usługodawa | Poziom<br>dostępności<br>usługi | Pozostałe Klasy<br>informacje teryto  | fikacja<br>prialna Formu | ılarze Publik              | kacja      |
| Formularze               |                                       |                                 |                                       |                          | Wstecz                     | Dalei      |
| Wzory lokalne            |                                       |                                 |                                       |                          |                            |            |
| Procesy koordynacyjne    | Załącz formularz                      |                                 | Kliknij na <b>Załącz for</b> u        | mularz                   |                            |            |
|                          | Wyjdź z kreatora                      |                                 | wybraną usług                         | ę.                       |                            |            |
|                          |                                       | L L                             |                                       |                          | Wstecz                     | Dalej      |

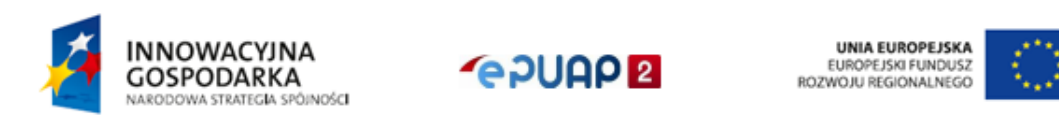

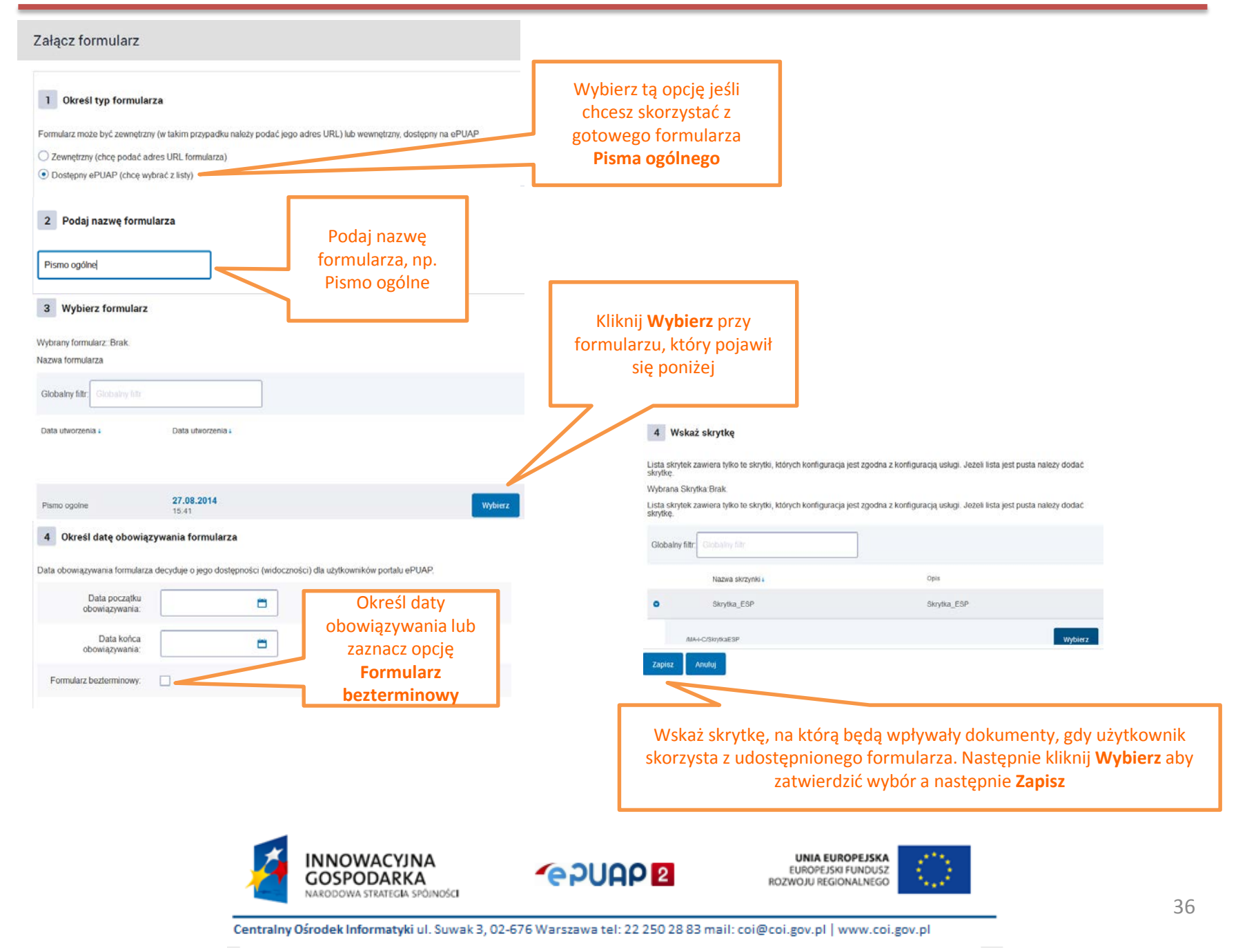

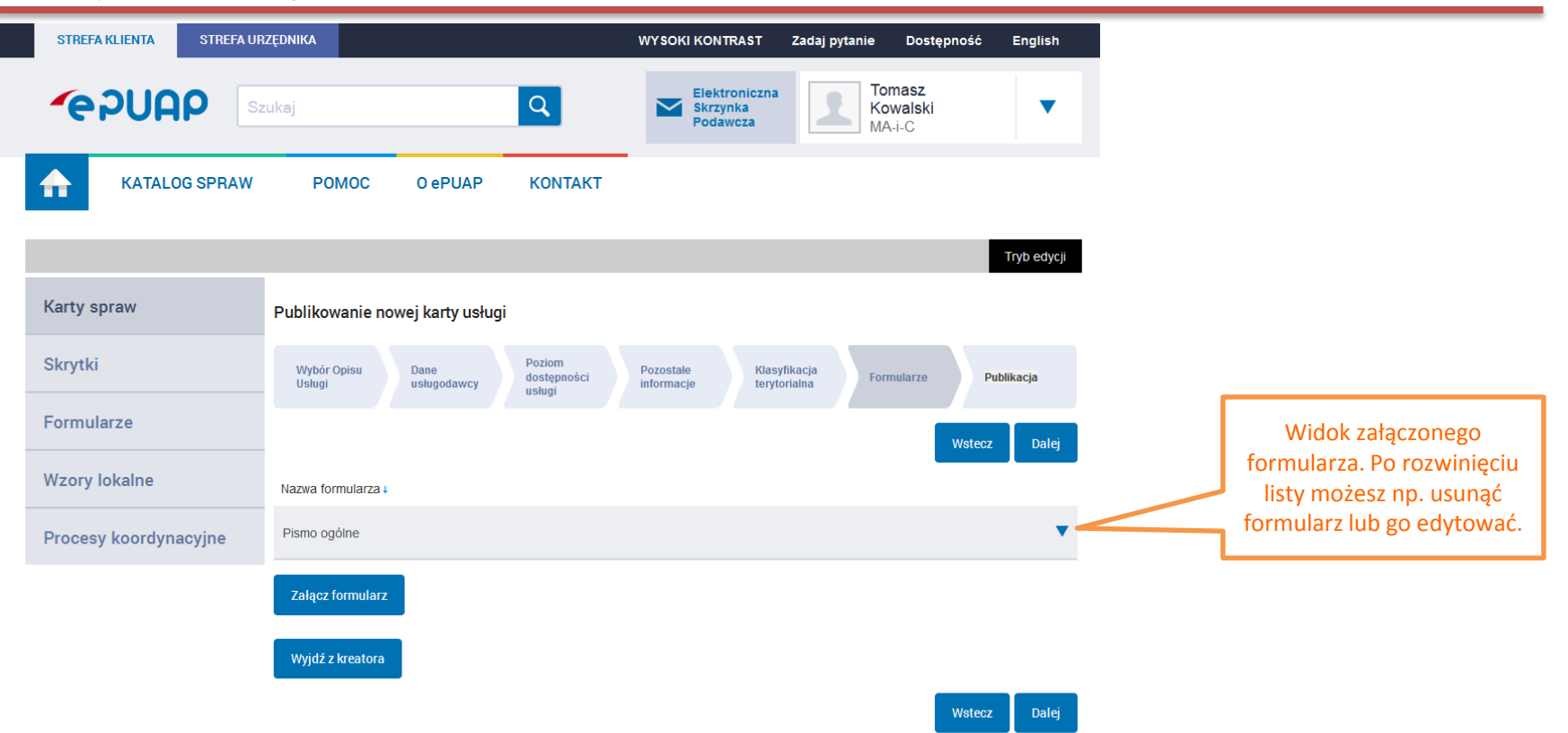

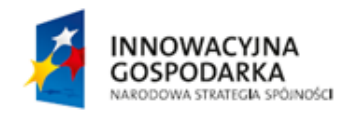

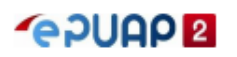

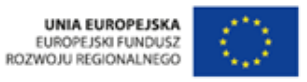

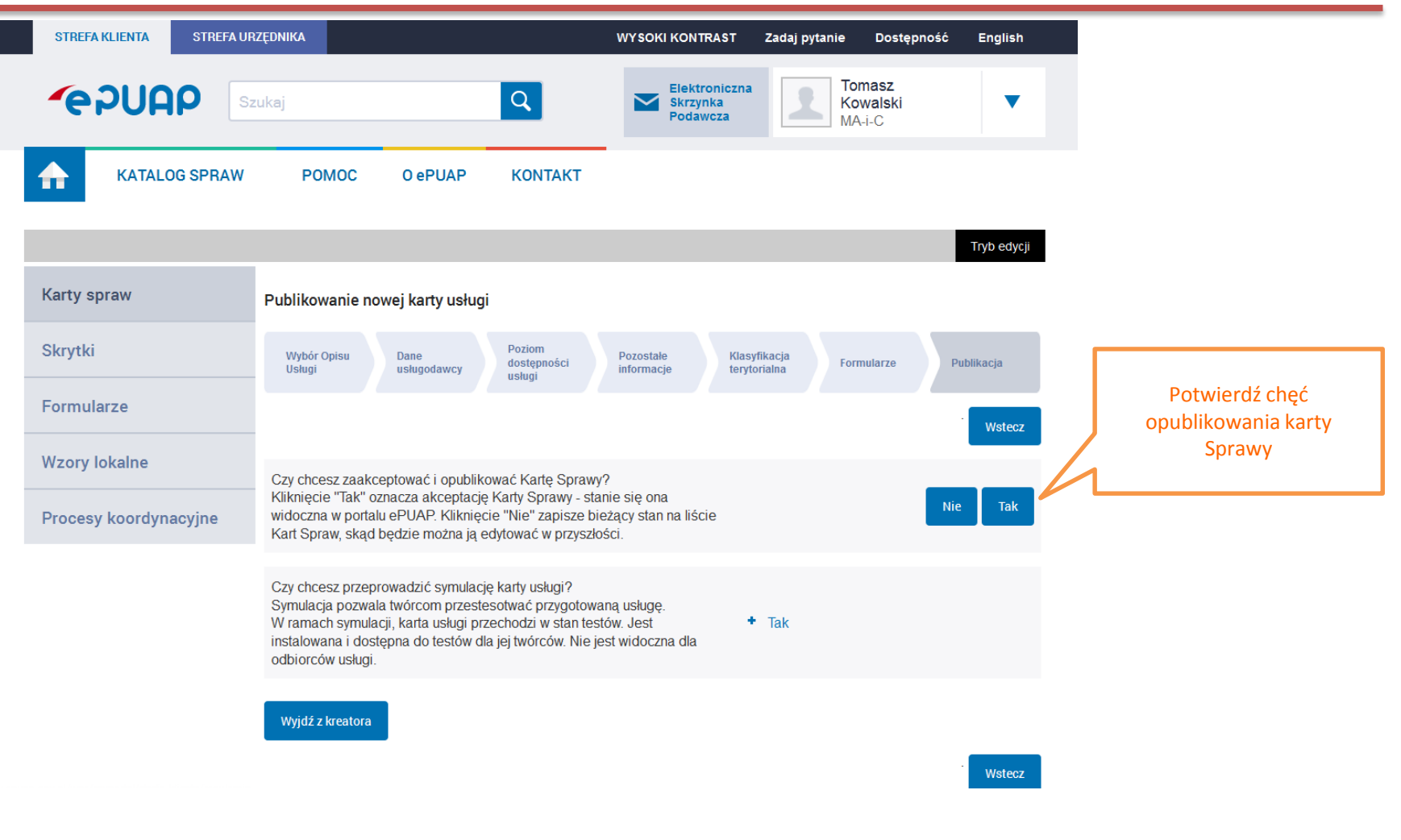

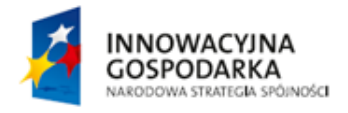

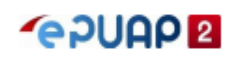

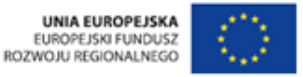

| STREFA KLIENTA STREFA U | RZĘDNIKA                                                              | WYSOKI KONTRAST Zadaj                    | pytanie Dostępność           | English     |                                                                     |
|-------------------------|-----------------------------------------------------------------------|------------------------------------------|------------------------------|-------------|---------------------------------------------------------------------|
|                         | zukaj                                                                 | Elektroniczna<br>Skrzynka<br>Podawcza    | Tomasz<br>Kowalski<br>MA-i-C | •           |                                                                     |
| KATALOG SPRAW           | POMOC O ePUAP KONTAKT                                                 | -                                        |                              |             |                                                                     |
| Karty spraw             | Karty sprawy MINISTERSTWO ADMINISTRACJI I                             | I CYFRYZACJI (2)                         |                              | Tryb edycji | Informacja o utworzeniu<br>sprawy i widok na<br>udostępnioną sprawę |
| Skrytki                 | Karta Sprawy "ST.19 Utworzenie sprawy (usługa wyma                    | iga logowania, jeden formularz)" zos     | tała opublikowana.           | ×           |                                                                     |
| Formularze              | Dodaj Kartę Sprawy Importuj Kartę Sprawy                              |                                          |                              |             |                                                                     |
| Wzory lokalne           |                                                                       |                                          |                              |             |                                                                     |
| Procesy koordynacyjne   | ▼ Globalny filtr Po                                                   | każ zaawansowane                         |                              |             |                                                                     |
|                         | Opis Usługi St                                                        | atus Data Nazwa usług<br>publikacji      | odawcy                       |             |                                                                     |
|                         | ST.19 Utworzenie sprawy (usługa wymaga logowania, jeden formularz) Ał | ktualna 27.08.2014 MINISTERS<br>CYFRYZAC | TWO ADMINISTRACJI I<br>JI    | Podgląd 🔻   |                                                                     |
|                         |                                                                       |                                          | « < Pozycje 1-               | -2z2 > »    |                                                                     |
|                         |                                                                       | Pokaż więcej 🔹                           |                              |             |                                                                     |
|                         |                                                                       |                                          |                              |             |                                                                     |
|                         |                                                                       |                                          |                              |             |                                                                     |
|                         |                                                                       |                                          |                              |             |                                                                     |

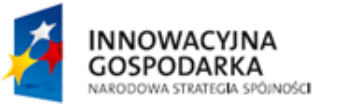

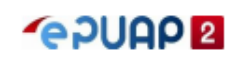

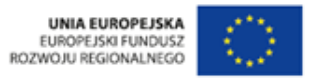